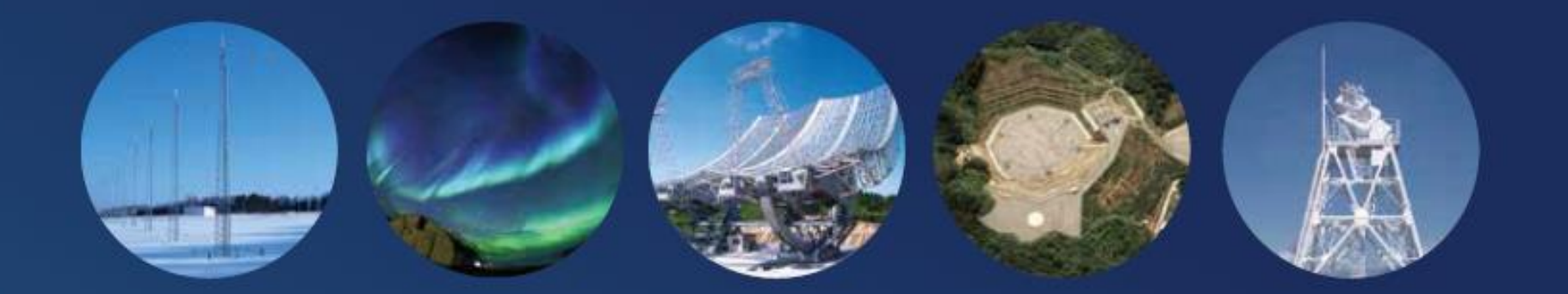

Inter-university Upper atmosphere Global Observation NETwork

JpGU2022スーパーレッスン 「超高層大気データを解析してみよう ~地球大気から宇宙天気まで~」

> - SPEDAS(GUI) Virtual Machine - 超高層大気データの解析演習

> > Published by IUGONET Project Team, May. 2022. http://www.iugonet.org/

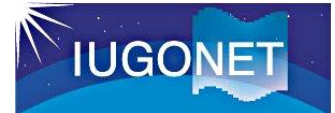

# データ解析ソフトウェア: SPEDAS

- Space Physics Environment Data Analysis System (SPEDAS)は、米国のUCLA、UCBを中心に開発された宇宙・ 超高層大気データの統合解析ソフトウェア。
- 様々な地上観測・衛星観測ミッションのデータを可視化、解析可 能。
- Iterative Data Language (IDL)をベースに開発。CUIとGUIの 両方が利用可能。
- データはインターネット経由で自動的にダウンロード、読み込まれる。
- IDL Virtual Machineを利用した実行形式ファイル(GUI版)が公 開されており、誰でも利用可能。

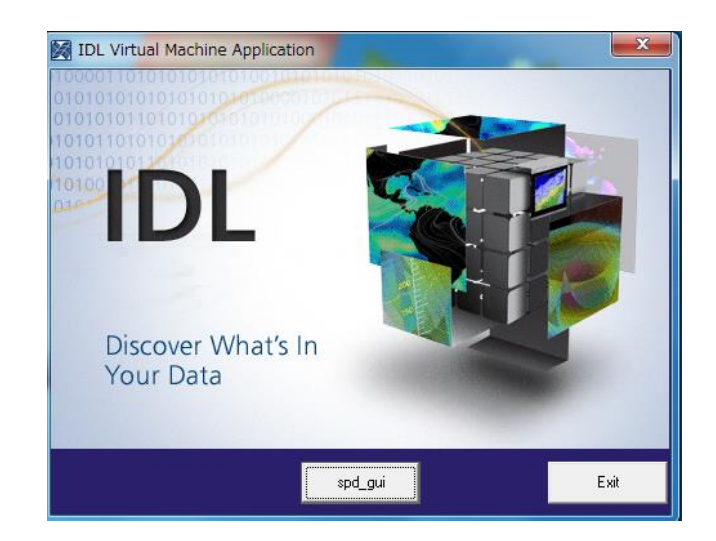

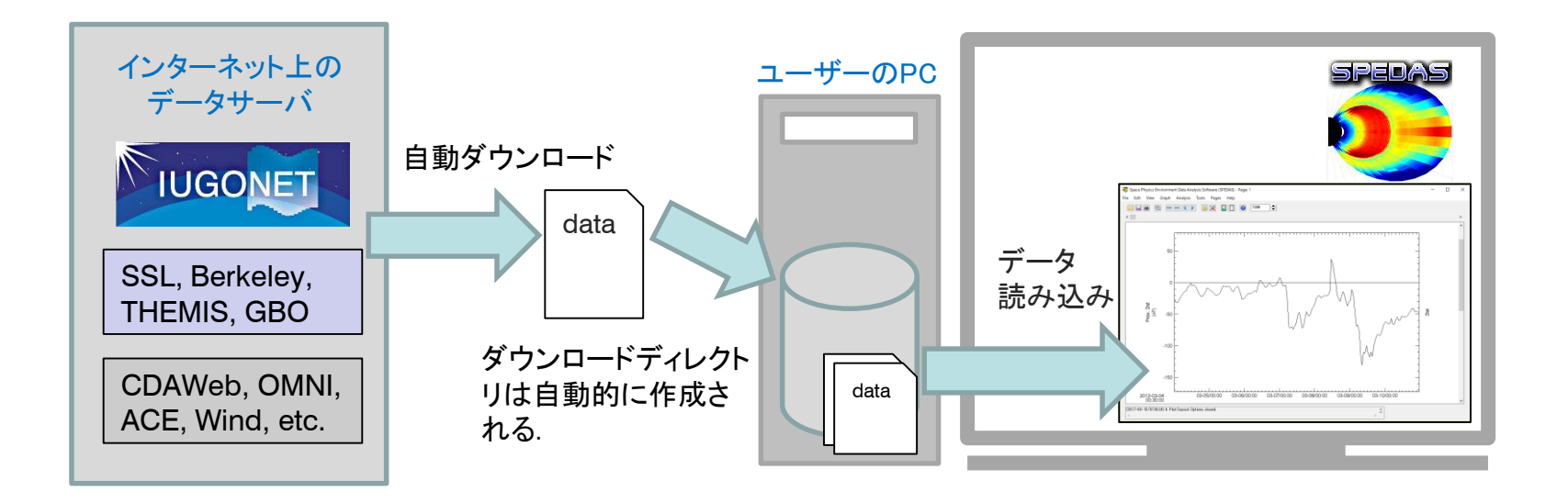

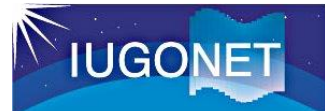

#### 解析ソフトウェアのインストール

#### 1. SPEDASのウェブサイトにアクセスする。

http://spedas.org/wiki/index.php?title=Downloads\_and\_Installation

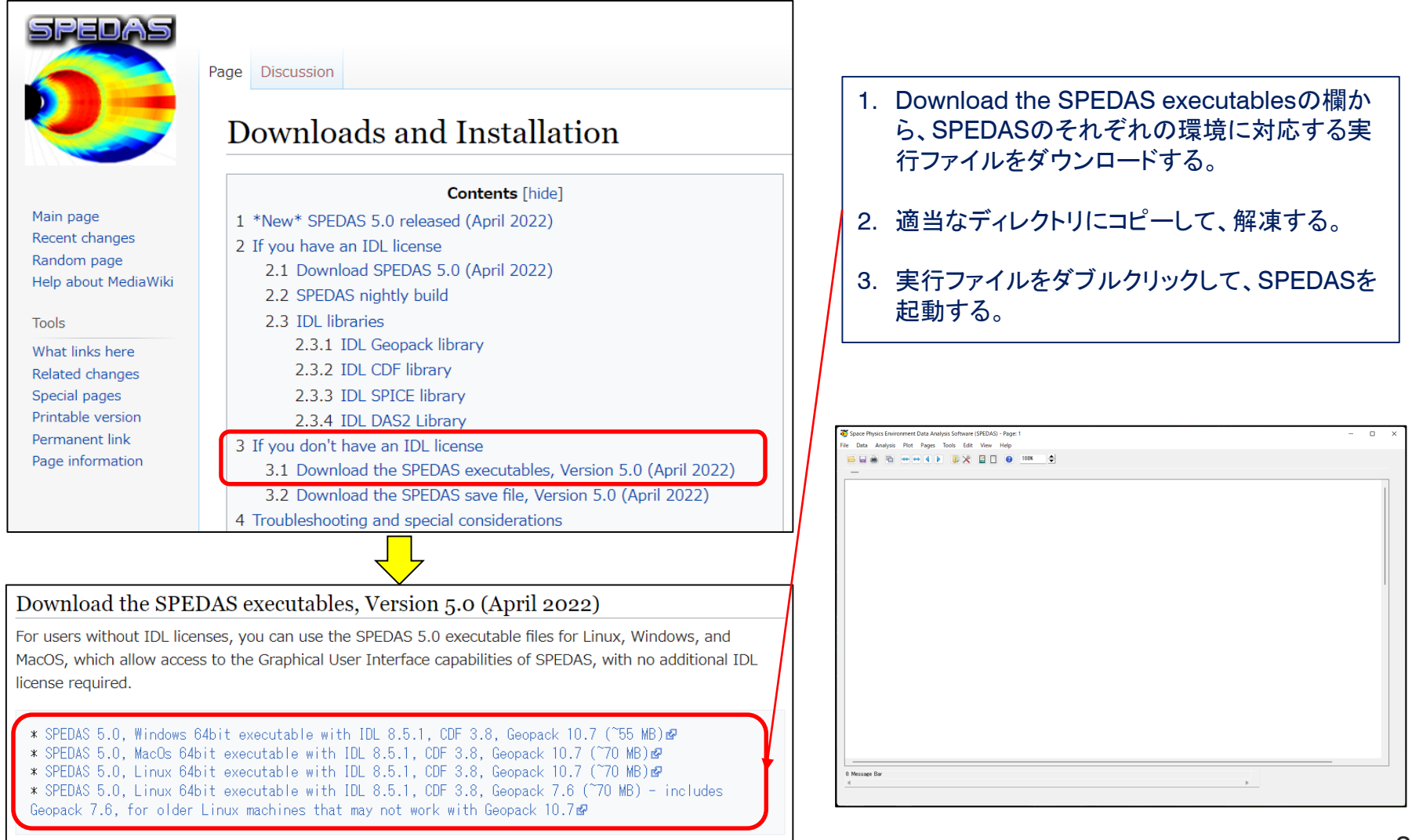

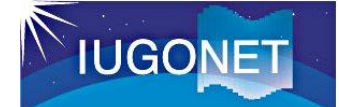

## 宇宙天気イベント

太陽起源のフレアやコロナ質量放出等の現象は、惑星間空間や地球周辺の宇宙空間、地球大気、人間活動等へ影響を与える可能性がある。

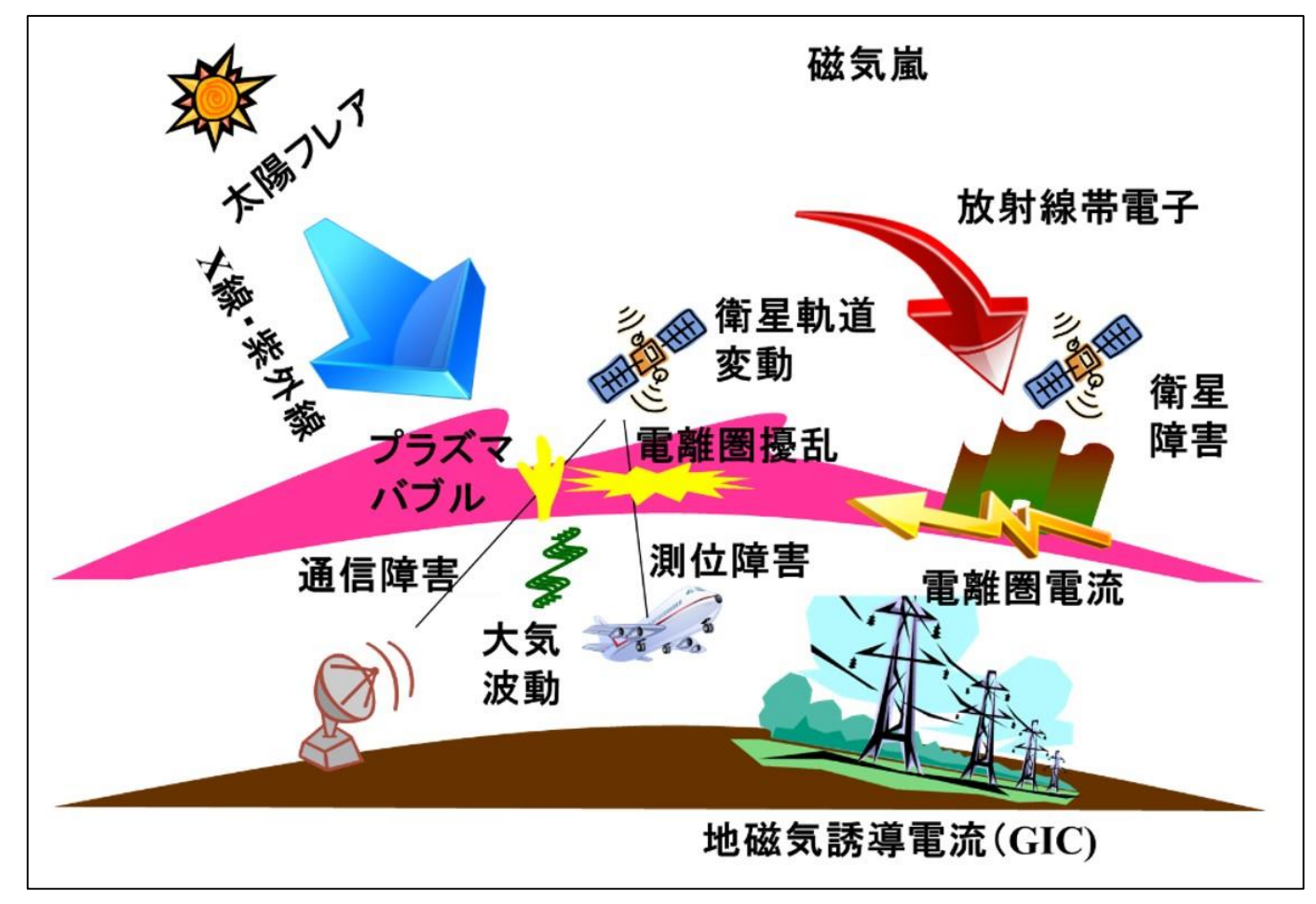

新学術領域「太陽地球圏環境予測」ホームページから https://www.isee.nagoya-u.ac.jp/pstep/research/research\_contents.html

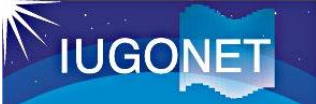

# 本演習で解析するイベント

#### https://agupubs.onlinelibrary.wiley.com/doi/toc/10.1002/(ISSN)1542-7390.SW-SEPT2017

#### Space Weather Events of 4-10 September 2017

Special Issues | First published: 19 September 2017 | Last updated: 19 March 2021

An X8.2 class solar flare flashes in the edge of the Sun on Sept. 10, 2017. Credit: NASA/GSFC/SDOï

This collection addresses the heliospheric and geospace disturbances, and highlights how ground- and space-based instrumentation, combined with improved models allow us to understand the origin, dynamics and consequences of these storms. In particular, it focuses on "effects and impacts" papers, as there have been a number of media reports that HF radio blackouts caused by the X-flares disrupted emergency communications vital to recovery efforts following Hurricane Irma. It also welcomed papers that assess the importance of these impacts and any other practical impacts arising from the space weather events in early September 2017, as well as papers that address the direction, propagation and arrival time of the heliospheric structures (shock, sheath and/or core) that led to periods of forecast and/or observed strong southward Bz.

This interval was one of the most flare-productive periods of now-waning solar cycle 24. Solar active regions (AR) 2673 and 2674 both matured to complex magnetic configurations as they transited the disk. AR2673 transformed from a simple sunspot on 2 September to a complex region with order-of-magnitude growth on 4 September, rapidly reaching beta-gamma-delta configuration. In subsequent days the region issued three X-class flares and multiple partial halo ejecta. Combined, the two active regions produced more than a dozen M-class flares. As a parting shot AR2673 produced: 1) an X-9 level flare; 2) an associated moderate solar energetic particle event ;and 3) a ground level event, as it arrived at the solar west limb on 10 September. From 4 -16 September the radiation environment at geosynchronous orbit was at minor storm level and 100 MeV protons were episodically present in geostationary orbit during that time frame. The early arrival of the coronal mass ejection associated with the 6 September X-9 flare produced severe geomagnetic storming on 7 and 8 September. The full set of events was bracketed by high speed streams that produced their own minor-to-moderate geomagnetic storming.

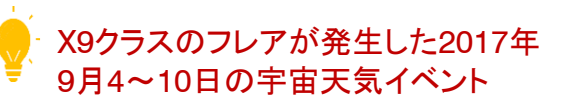

このSpace Weatherジャーナル特集号の論 文中に出てくるデータを読み込み、プロットし てみる。

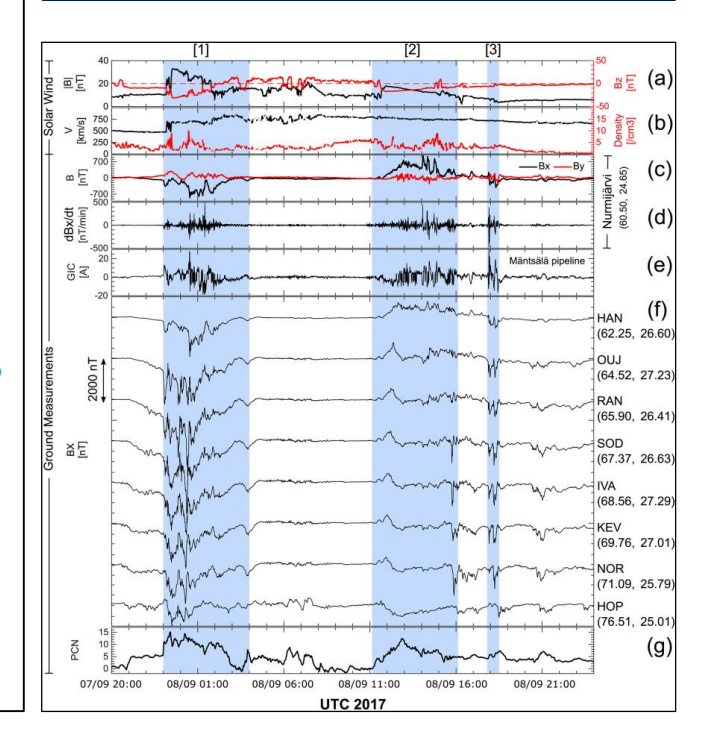

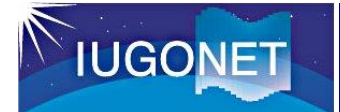

## 太陽フレア、太陽風、地磁気指数

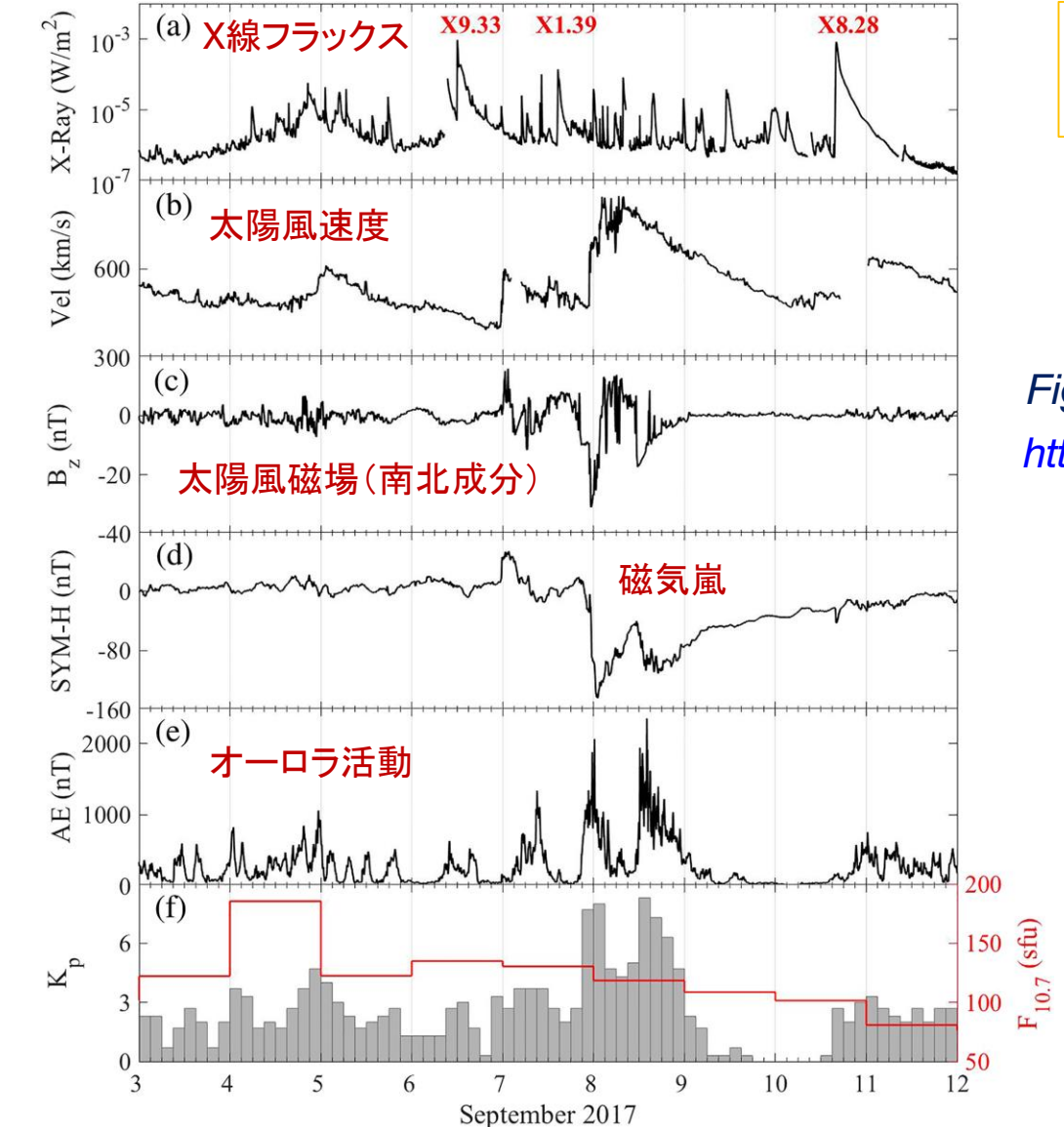

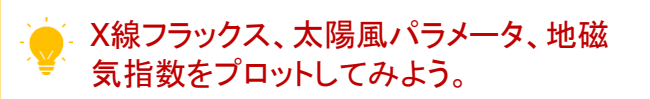

#### Figure 2 of Owolabi et al., 2017 https://doi.org/10.1029/2020SW002608

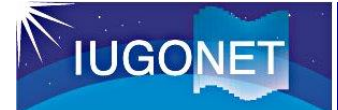

#### 1. データをロードする

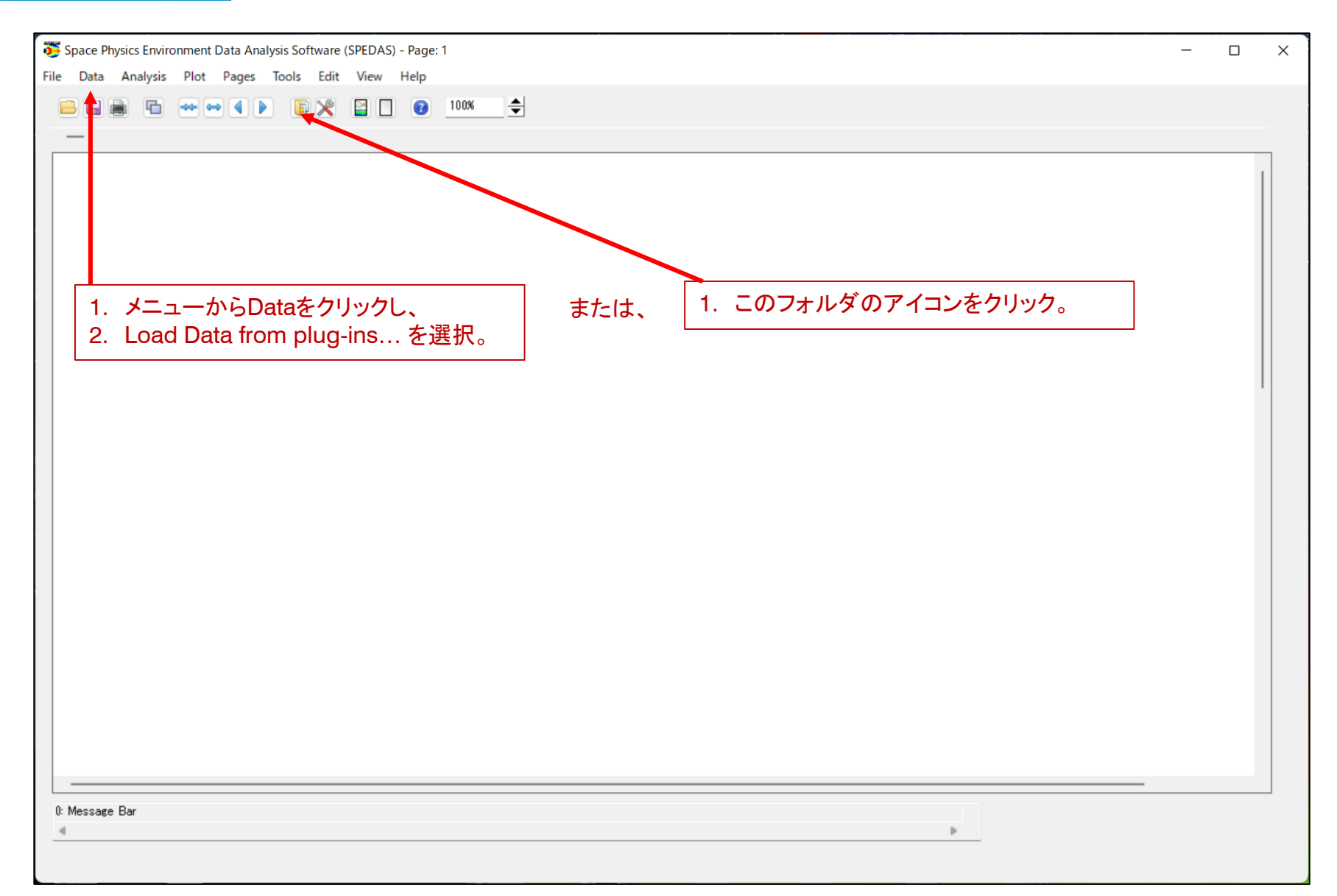

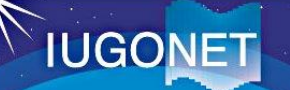

## 2. OMNIデータをロードする

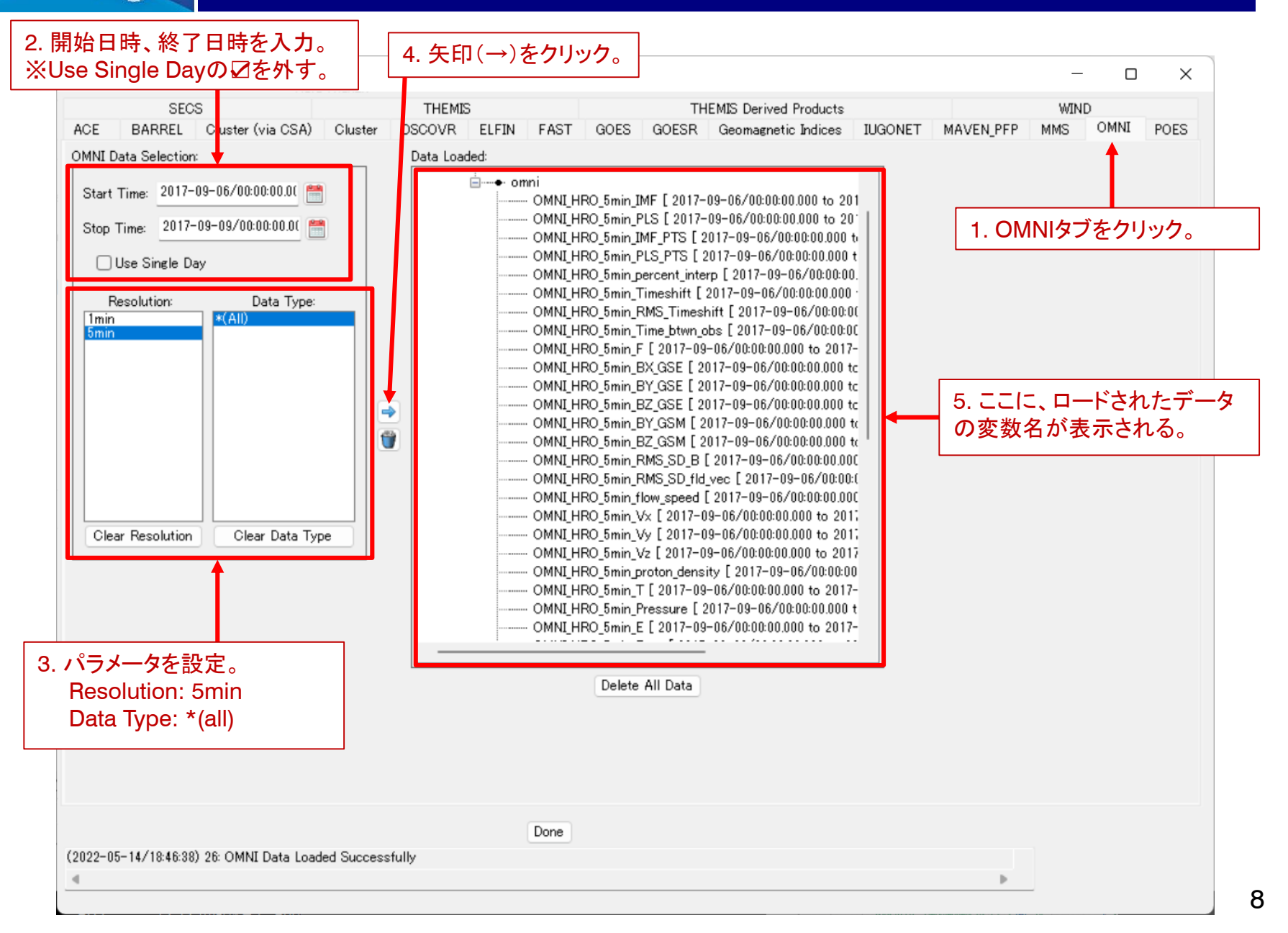

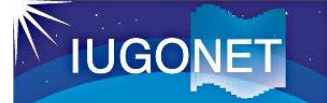

## 3. GOES衛星データをロードする

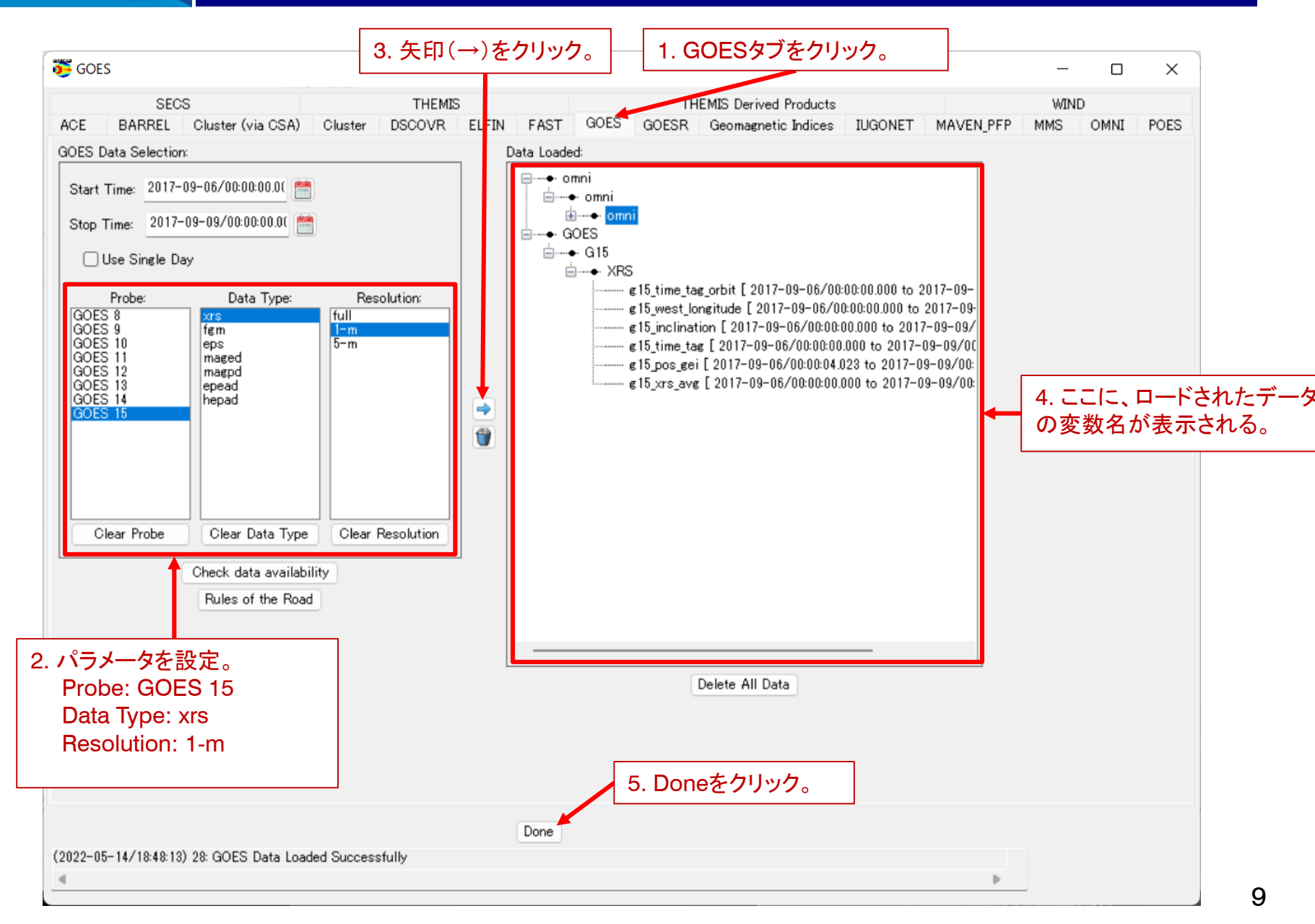

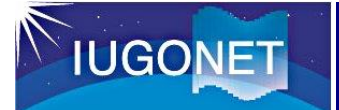

#### 4. データをプロットする

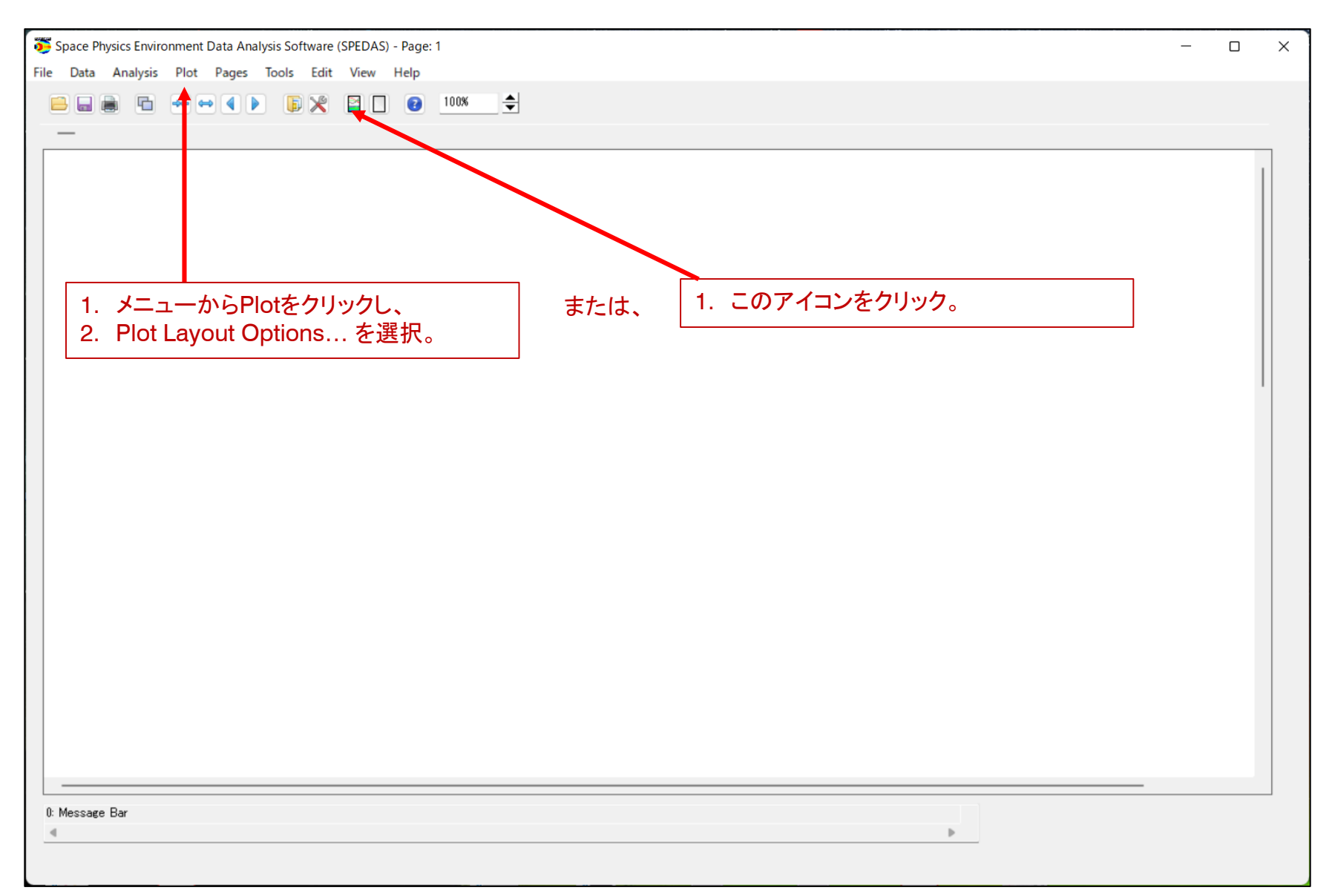

## 5. プロットするデータ(GOES X線)を選ぶ

| real Plot/Layout Options                                                                                                    |                                                                                     |                                                                                                    | - 0 ×                                                                                                    |
|----------------------------------------------------------------------------------------------------|-------------------------------------------------------------------------------------|----------------------------------------------------------------------------------------------------|----------------------------------------------------------------------------------------------------|
| 🗌 Show Data Components 🛛 🔽 Automatic Panels                                                                                                    | 2. Lineをクリック。                                                                       | - CREATE PLOTS -                                                                                                    |                                                                                                    |
| Dependent Variable         ・ omni         ・ omni         ・ of15_time_tag_orbit [2017-09-06/00:00:00         ・ e15_pos_gei [2017-09-06/00:00:00.00         ・ e15_pos_gei [2017-09-06/00:00:00.00         ・ e15_pos_gei [2017-09-06/00:00:00.00         ・ e15_pos_gei [2017-09-06/00:00:00.00         ・ e15_pos_gei [2017-09-06/00:00:00.00         ・ e15_pos_gei [2017-09-06/00:00:00.00         ・ e15_pos_gei [2017-09-06/00:00:00.00         ・ e15_pos_gei [2017-09-06/00:00:00         ・ e15_pos_gei [2017-09-06/00:00:00 | 00:00.000 t<br>:00:00.000<br>0.000 to 20<br>000 to 2017<br>00 to 2017<br>00 to 2017 | (() Panel 1 (1, 1) -<br>- g15 xrs avg time -vs-g15 xrs avg 0<br>- g15 xrs avg time -vs-g15 xrs avg 1<br>3. ここに、プロットする変数名<br>が表示される。<br>Variables:<br>Add/Edit | Panels<br>Add<br>Remove<br>Edit<br>Column:<br>1 \$<br>Row Span:<br>1 \$<br>Col Span:<br>1 \$<br>Col Span:<br>1 \$<br>Rows Per Page:<br>2 \$<br>Cols Per Page:<br>1 \$<br>Cols Per Page:<br>1 \$<br>Cols Per Pag |
|                                                                                                    | OK                                                                                  | Apply Cancel                                                                                                    |                                                                                                    |
| (2022-05-14/18:51:57) 3: Add Finished.                                                                                                    |                                                                                     |                                                                                                    | •                                                                                                    |

#### 6. プロットするデータ(太陽風)を選ぶ

**IUGONET** 

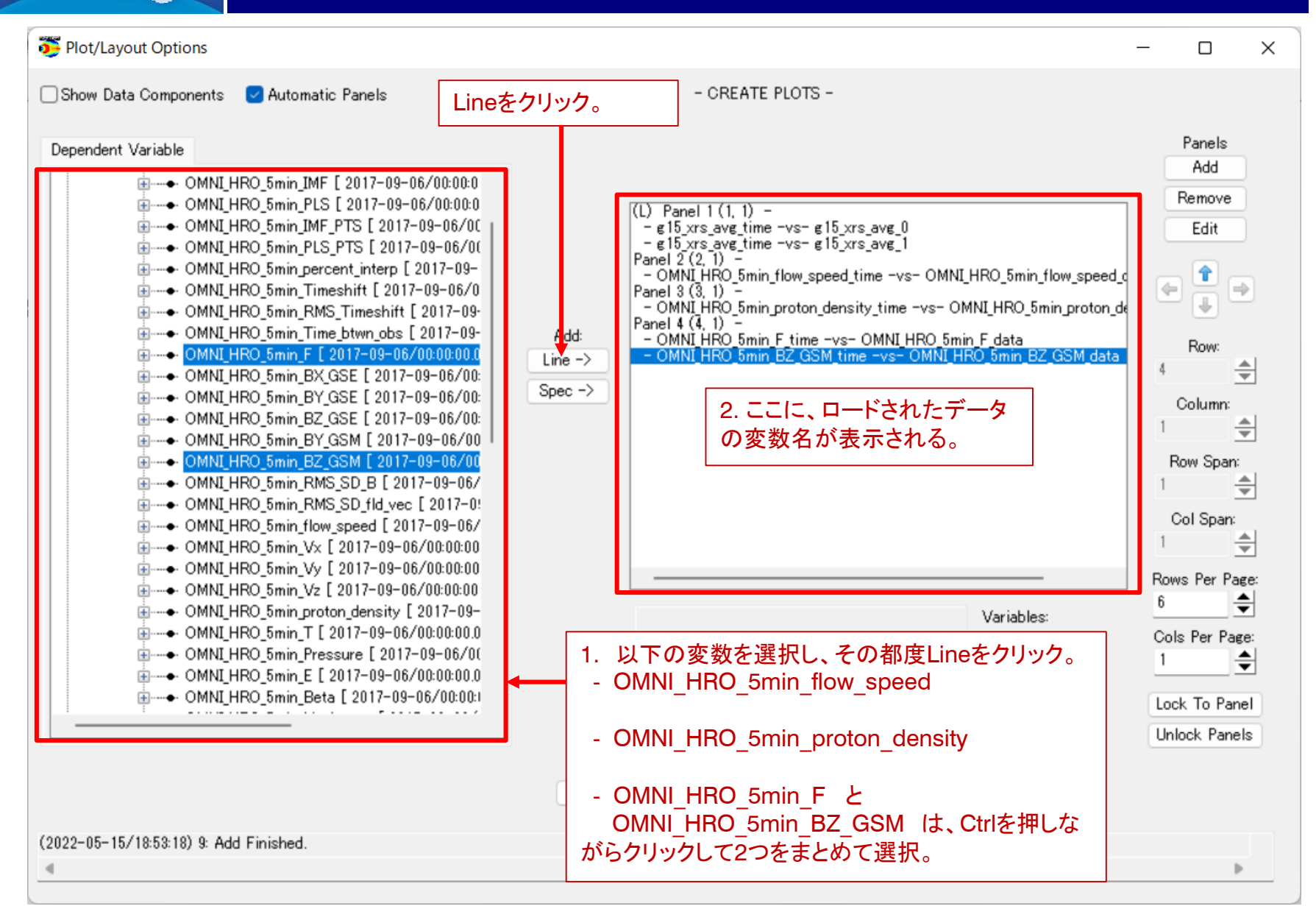

## 7. プロットするデータ(地磁気指数)を選ぶ

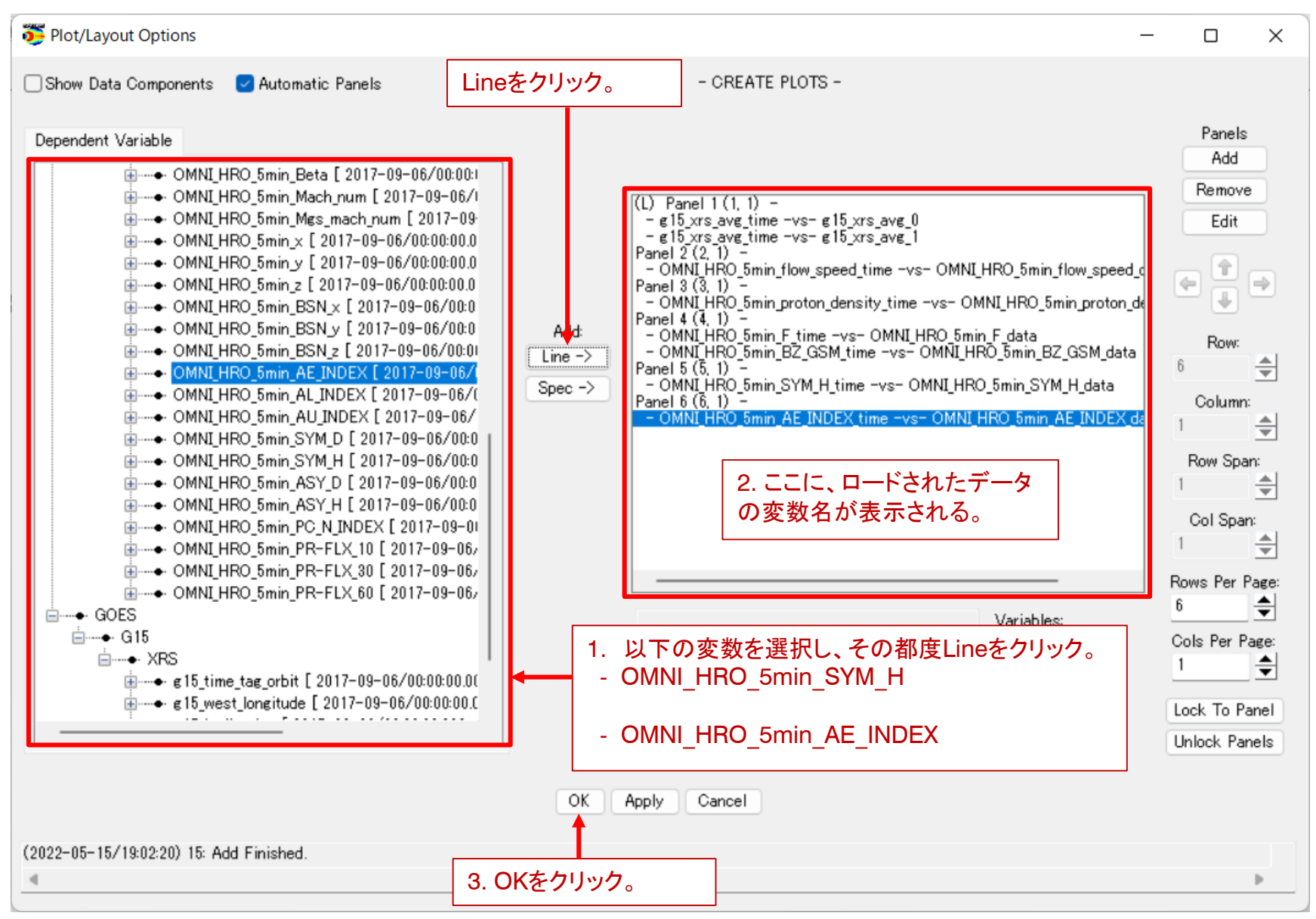

#### 8. プロットを確認する

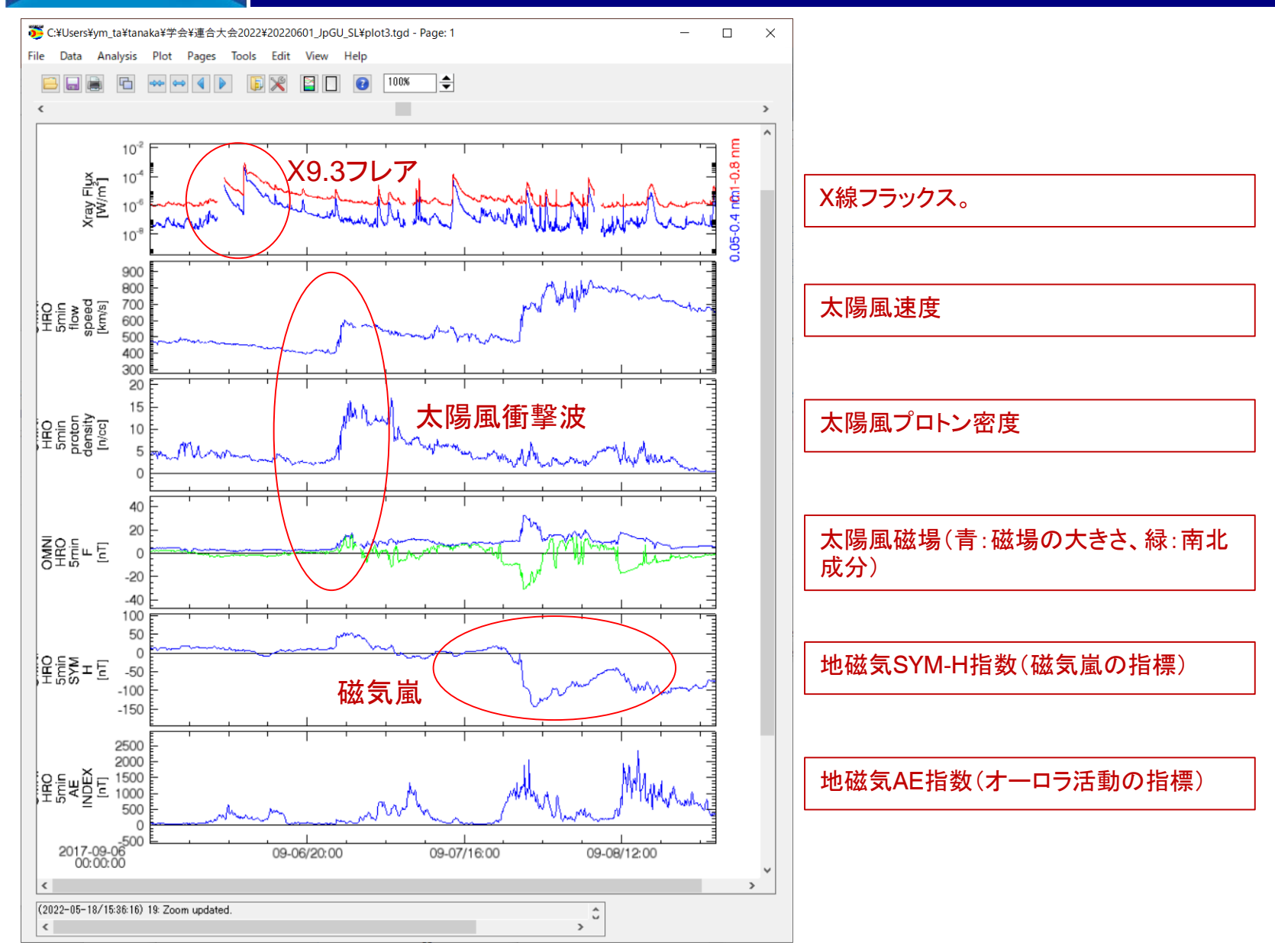

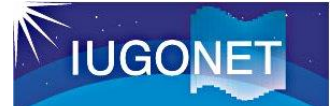

# 電離圏の全電子数(TEC)

Xフレアに伴う電離圏の全電子数 (GPS-TEC)をプロットしてみよう。 Figure 4 of Yasyukevich et al., 2018 http://dx.doi.org/10.1029/2018SW001932

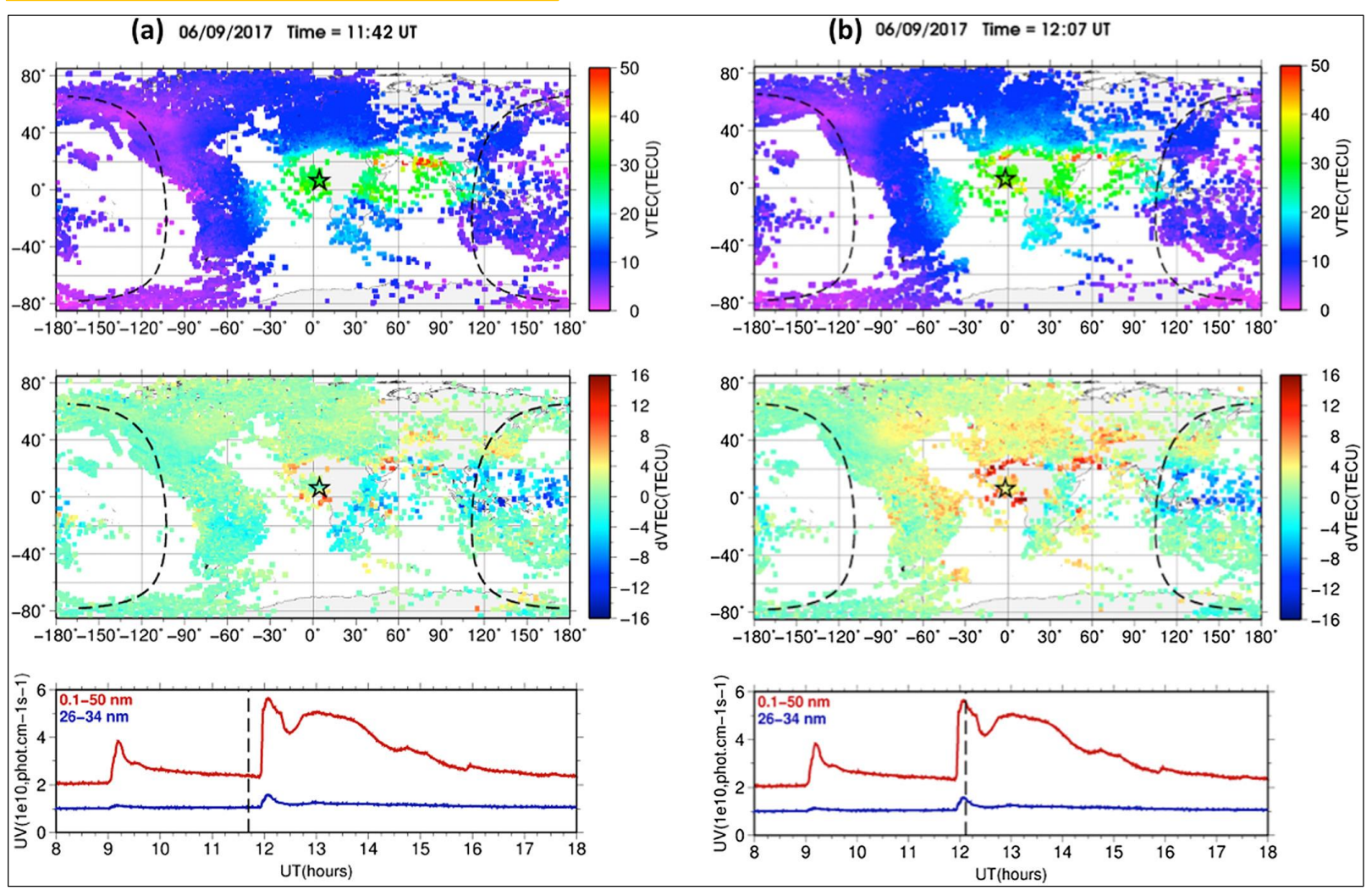

## 9. GPS-TECデータをロードする

| Start Time:         2017-09-06/00:00:00.0(           Stop Time:         2017-09-09/00:00:00.0(                                                                | 3. 観測装置を選択。                                                          | - |                                                                                                    |
|----------------------------------------------------------------------------------------------------|----------------------------------------------------------------------|---|----------------------------------------------------------------------------------------------------|
| Instrument Type: GPS_TEC Data Type: Site or parame atec *(all) Clear Site or Par Note: # means that the load procedure ha in collaboration with the ERG Scien | ter(s)-1: Parameter(s)-2:<br>* 0.0 0.0 0.0 0.0 0.0 0.0 0.0 0.0 0.0 0 |   | <ul> <li>・ omni</li> <li>・ omni</li> <li>・ omni</li> <li>・ GOES</li> <li>・ G15</li> <li>・ GPS_TEC</li> <li>・ geocoord</li> <li>atec_keogram_geocoord_100 [ 2017-09-06/00:00:00.000 to :<br/>atec_keogram_geocoord_100 [ 2017-09-06/00:00:00.000 to :<br/>atec_keogram_geocoord_100 [ 2017-09-06/00:00:00.000 to :<br/>atec_keogram_geocoord_100 [ 2017-09-06/00:00:00.000 to :<br/>atec_keogram_geocoord_100 [ 2017-09-06/00:00:00.000 to :<br/>atec_keogram_geocoord_2100 [ 2017-09-06/00:00:00.000 to :<br/>atec_keogram_geocoord_2100 [ 2017-09-06/00:00:000.000 to :<br/>atec_keogram_geocoord_2100 [ 2017-09-06/00:00:000.000 to :<br/>atec_keogram_geocoord_300.0 [ 2017-09-06/00:00:000.000 to :<br/>atec_keogram_geocoord_300.0 [ 2017-09-06/00:00:000.000 to :<br/>atec_keogram_geocoord_300.0 [ 2017-09-06/00:00:000.000 to :<br/>atec_keogram_geocoord_300.0 [ 2017-09-06/00:00:00:000 to :<br/>atec_keogram_geocoord_90.0 [ 2017-09-06/00:00:00:000 to :<br/>atec_keogram_geocoord_90.0 [ 2017-09-06/00:00:00:000 to :<br/>atec_keogram_geocoord_90.0 [ 2017-09-06/00:00:00:000 to :<br/>atec_keogram_geocoord_90.0 [ 2017-09-06/00:00:00:000 to :<br/>atec_keogram_geocoord_90.0 [ 2017-09-06/00:00:00:000 to :<br/>atec_keogram_geocoord_90.0 [ 2017-09-06/00:00:00:00:00 to :<br/>atec_keogram_geocoord_90.0 [ 2017-09-06/00:00:00:00:00 to :<br/>atec_keogram_geocoord_90.0 [ 2017-09-06/00:00:00:00:00 to :<br/>atec_keogram_geocoord_90.0 [ 2017-09-06/00:00:00:00:00:00 to :<br/>atec_keogram_geocoord_90.0 [ 2017-09-06/00:00:00:00:00:00 to :<br/>atec_keogram_geocoord_90.0 [ 2017-09-06/00:00:00:00:00:00:00 to :<br/>atec_keogram_geocoord_90.0 [ 2017-09-06/00:00:00:00:00:00:00:00 to :<br/>atec_keogram_geocoord_90.0 [ 2017-09-06/00:00:00:00:00:00:00:00:00:00:00:00:00:</li></ul> |
| 4. パラメータを設定。<br>Data Type: atec<br>Site or parameter(s)<br>Parameter(s)-2: *                                                                                  | -1: *(all)                                                           |   | Delete All Data<br>7. Doneをクリック。                                                                                                    |

## 10. プロットするデータ(GPS-TEC)を選ぶ

**IUGONET** 

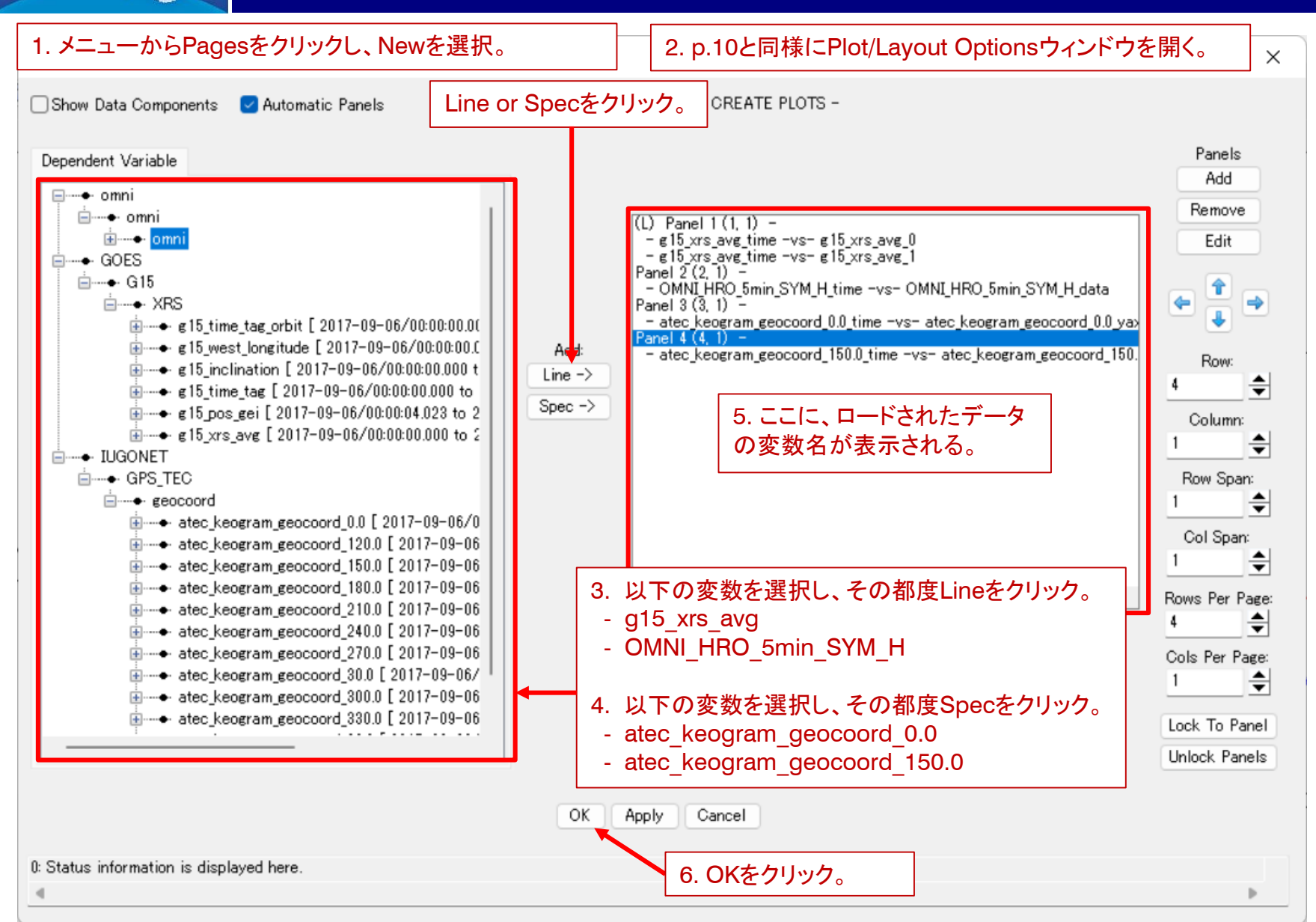

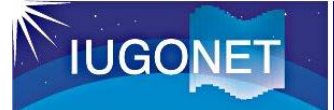

#### 11. プロットを確認する

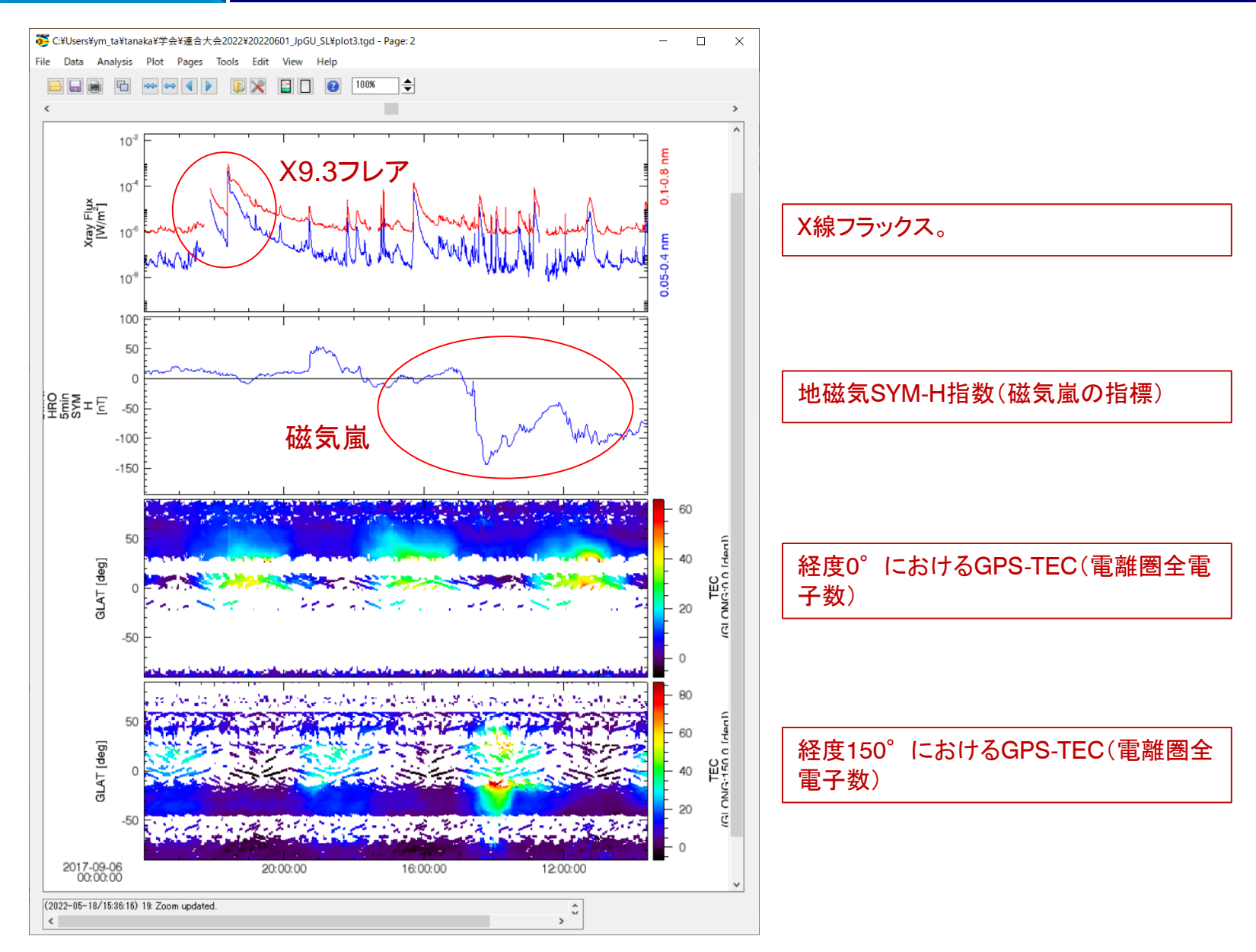

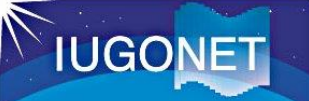

#### 極域の電離圏、地磁気変動、地磁気誘導電流(GIC)

· 極域の電離圏パラメータ、地磁気変動、地磁気 誘導電流(GIC)をプロットしてみよう。

#### Figure 4 of Dimmock et al., 2017 https://doi.org/10.1029/2018SW002132

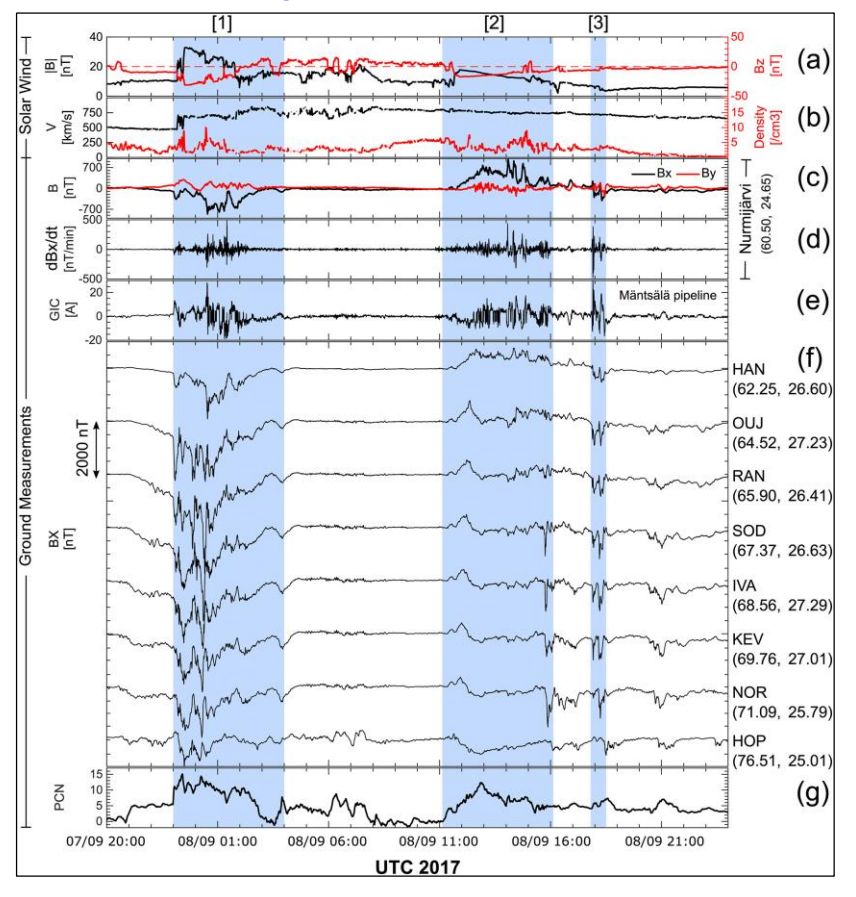

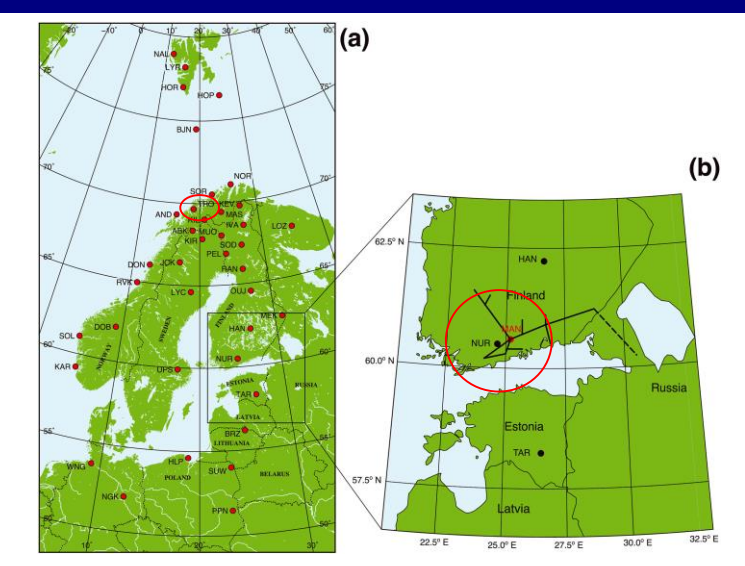

#### *Figure 2 of Yamauchi et al., 2018 https://doi.org/10.1029/2018SW001937*

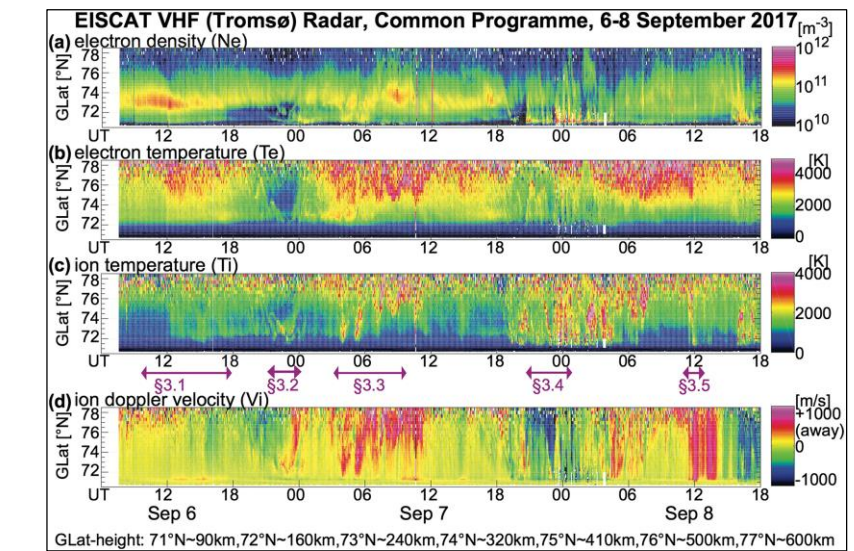

## 12. 極域電離圏データをロードする

| 1. p.7と同様にロードデータウィンドウを開く。 5. ź                                                                                                    | 矢印(→)をクリ <sup>-</sup> | ック。        | 2. IUGONET                                                                                                    | 「タブをクリック。                                                                                                    |                                                                                                    | ×    |
|----------------------------------------------------------------------------------------------------|-----------------------|------------|----------------------------------------------------------------------------------------------------|----------------------------------------------------------------------------------------------------|----------------------------------------------------------------------------------------------------|------|
| SECS THEMIS                                                                                                    |                       | THEMIS     | Derived Products                                                                                                    |                                                                                                    | WIND                                                                                                    |      |
| ACE BARREL Cluster (via CSA) Cluster DSCOVR ELFI                                                                                                    | N FAST GOES C         | GOESR Geo  | magnetic Indices IL                                                                                                    | JGONET MAVEN_PFP                                                                                                    | MMS OMNI                                                                                                    | POES |
| IUGONET Data Selection:                                                                                                    | Data I                | Loaded:    |                                                                                                    |                                                                                                    |                                                                                                    |      |
| Start Time: 2017-09-06/00:00:00.00 00 00 00 00 00 00 00 00 00 00 00 0                                                                                                    | 択。<br>ype:<br>dar     | omni       | ni                                                                                                    |                                                                                                    | Â                                                                                                    |      |
| Instrument Type: EISCAT_radar V                                                                                                    |                       |            | EC                                                                                                    |                                                                                                    |                                                                                                    |      |
| Data Type:       Site or parameter(s)-1:       Parameter(s)         altitude prof<br>latitude prof<br>longitude prof<br>Vi_E_vectors       *(all)<br>esr_32m<br>esr_42m<br>tro_whf       *         vi_E_vectors       tro whf<br>tro_uhf<br>kir_whf       to whf<br>tro_uhf       *         Clear Site or Parameters-1       Clear Parameters-1       Clear Parameters-1         Note: # means that the load procedure has been developed<br>in collaboration with the ERG Science Center.       Clear Site or Center. | ters-2                |            | I radar<br>whf<br>eiscat_trovhf_alt [ 201<br>eiscat_trovhf_conf [ 20<br>eiscat_trovhf_conf [ 20<br>eiscat_trovhf_long [ 20<br>eiscat_trovhf_lat [ 201]<br>eiscat_trovhf_neerr [ 2<br>eiscat_trovhf_neerr [ 2<br>eiscat_trovhf_q [ 2017<br>eiscat_trovhf_q [ 2017<br>eiscat_trovhf_tag [ 2<br>eiscat_trovhf_te [ 201]<br>eiscat_trovhf_te [ 2017<br>eiscat_trovhf_te [ 2017<br>eiscat_tro | 17-09-06/07:35:20.398 to 201<br>017-09-06/07:35:20.398 to 20<br>2017-09-06/07:35:20.398 to 2<br>2017-09-06/07:35:20.398 to 21<br>017-09-06/07:35:20.398 to 201<br>2017-09-06/07:35:20.398 to 201<br>2017-09-06/07:35:20.398 to 201<br>2017-09-06/07:35:20.398 to 2017<br>2017-09-06/07:35:20.398 to 2017<br>2017-09-06/07:3 | 7-09<br>117-0<br>2017-<br>2017-<br>7-09<br>2017-(<br>7-09<br>2017-<br>2017-<br>2017-<br>2017-<br>2017-<br>2017-<br>2017-<br>2017-<br>2017-<br>2017-<br>2017-<br>2017-<br>2017-<br>2017-<br>2019-<br>2017-<br>2019-<br>2019-<br>2017-<br>2019-<br>2019-<br>2017-<br>2017-<br>2017-<br>2017-<br>2017-<br>2017-<br>2017-<br>2017-<br>2017-<br>2017-<br>2017-<br>2017-<br>2017-<br>2017-<br>2017-<br>2017-<br>2017-<br>2017-<br>2017-<br>2017-<br>2017-<br>2017-<br>2017-<br>2017-<br>2017-<br>2017-<br>2017-<br>2017-<br>2017-<br>2017-<br>2017-<br>2019-<br>2017-<br>2019-<br>2019 |      |
| 4. パラメータを設定。<br>Data Type: altitude_prof<br>Site or parameter(s)-1: tro_vhf<br>Parameter(s)-2: *                                                                                                    |                       | 6. こ<br>のす | T<br>こに、ロードで<br>変数名が表示                                                                                                    | されたデータ<br>される。                                                                                                    |                                                                                                    |      |
| (2022-05-20/12:00:35) 18: IUGONET Data Loaded Successfully                                                                                                    | Done                  |            |                                                                                                    | >                                                                                                    |                                                                                                    |      |

## 13. 極域地磁気データをロードする

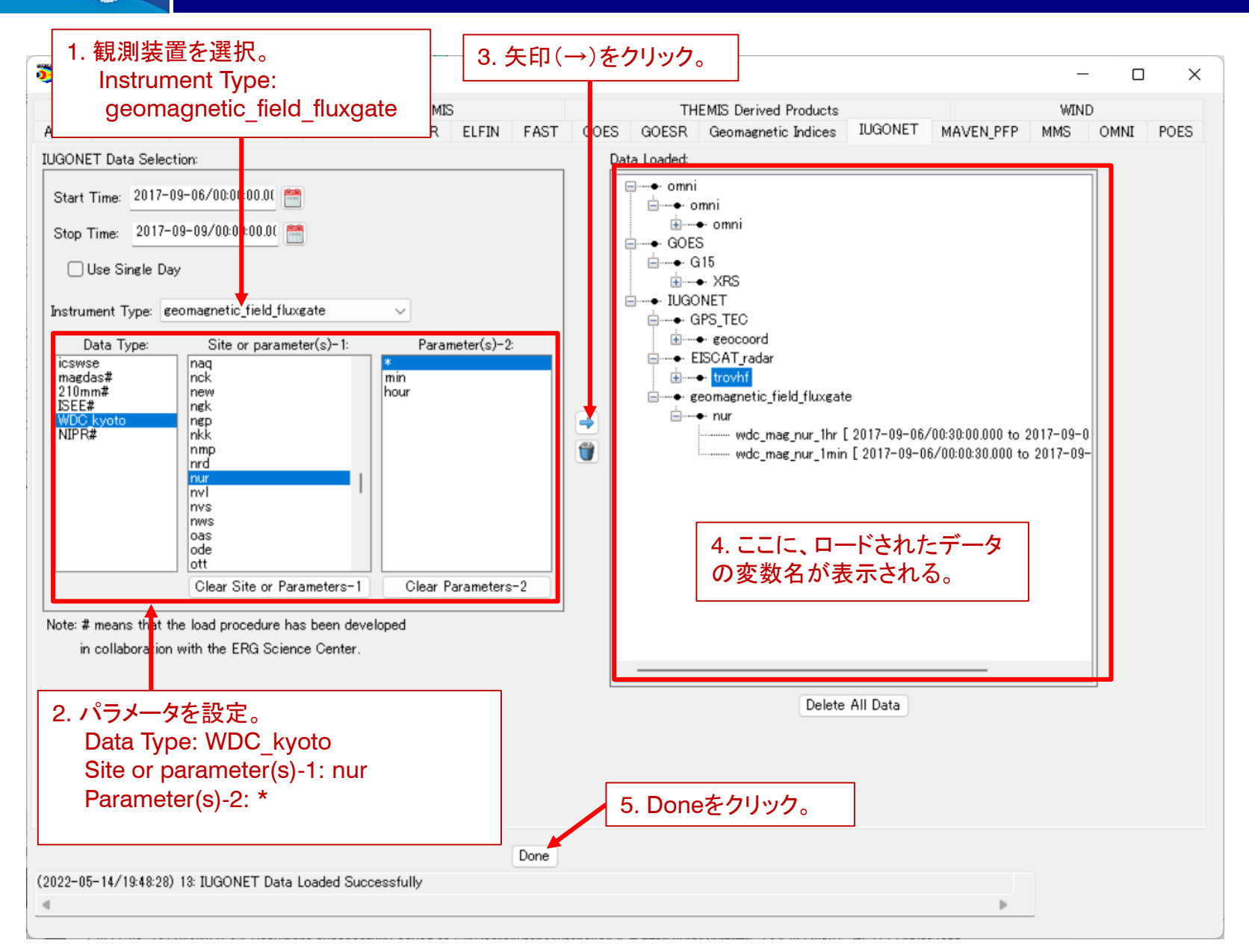

| ace Physics Environment I<br>Data Analysis Plot | Data Analysis Software (SPEDAS) - Page: 1<br>Pages Tools Edit View Help                                        | 1. GICデータ<br><i>https://sµ</i><br>からダウン        | (man2017)を<br>pace.fmi.fi/gic/man_asci<br>パロードし、解凍する。 | i/man.php                          |
|-------------------------------------------------|----------------------------------------------------------------------------------------------------|------------------------------------------------|-------------------------------------------------------|------------------------------------|
|                                                 |                                                                                                    | 3. Browsez                                     | クリックし、解凍したman2                                        | 0170908.txtを選択。                    |
| 2. メニューから                                       | Dataをクリックし、                                                                                                    | Select File                                    | C:¥Ilsers¥vtana¥OneDrive¥Deskto                       | ¥man2017¥mat Browse                |
| Load Single                                     | э FIIeから<br> … を選択。                                                                                            | Format Trace                                   |                                                       | Drowse                             |
|                                                 |                                                                                                    | Format Type:                                   |                                                       | +                                  |
|                                                 |                                                                                                    |                                                | チェックし、nn mm ssを入                                      | . <u>Л</u> 。 <u>×</u> :            |
|                                                 |                                                                                                    | Specify:                                       | nin min ss                                            | •                                  |
|                                                 |                                                                                                    | Column No. of I                                | oaded data: 0                                         | ?                                  |
| 뜣 Verify Data                                   |                                                                                                    | × Loaded data na                               | me: GIC                                               | ?                                  |
| Data:                                           | Metadata:                                                                                                    | Delimiter:                                     | ?                                                     |                                    |
|                                                 | Name: GIC                                                                                                    | 5. 変数名(G                                       | IC)を入力。 🛛 🦿 🦿                                         |                                    |
|                                                 | Mission: UNKNOWN                                                                                               | ☑ Options for                                  | Header 🚽                                              | 3 Options をチェック                    |
|                                                 | Observatory: unknown                                                                                           | Number of line                                 | s to skin: 9                                          | スキップする行数を入                         |
|                                                 |                                                                                                    |                                                |                                                       |                                    |
|                                                 | Instrument: unknown                                                                                            | Comment our                                    | ak -                                                  |                                    |
|                                                 | Instrument: unknown<br>Units: unknown                                                                          | Comment symb                                   |                                                       | 7. Options…をチェック                   |
|                                                 | Instrument: unknown<br>Units: unknown<br>Coordinate System: N/A                                                | Comment symb                                   | Date/Time                                             | 7. Options…をチェック<br>以下のように入力。      |
|                                                 | Instrument:     unknown       Units:     unknown       Coordinate System:     N/A       Variable type:     N/A | Comment symb<br>Contions for<br>Flag of Date/T | Date/Time                                             | 7. Options…をチェック<br>以下のように入力。<br>? |

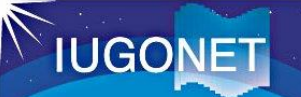

# 15. プロットするデータを選ぶ

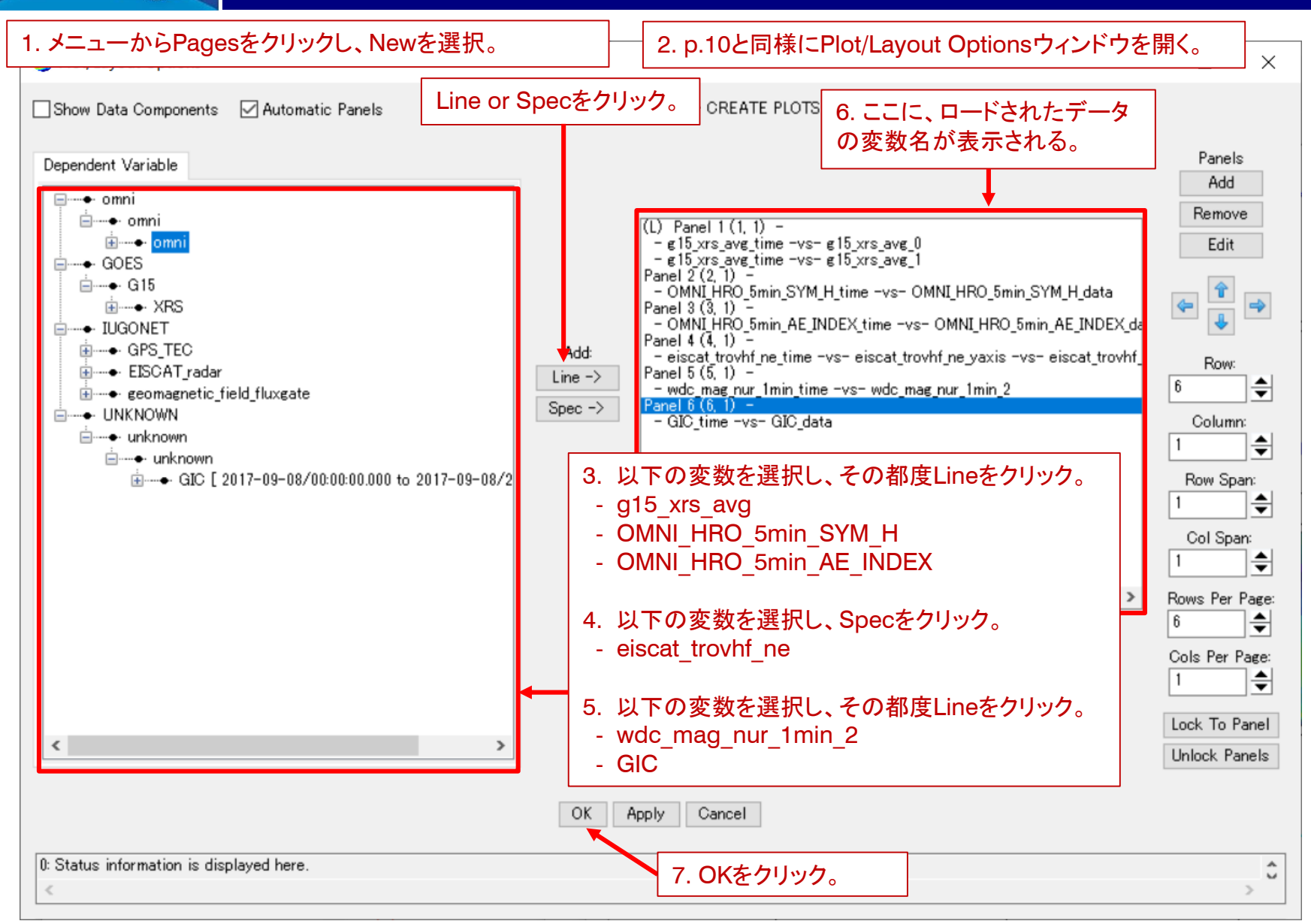

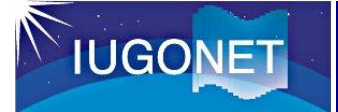

#### 16. プロットを確認する

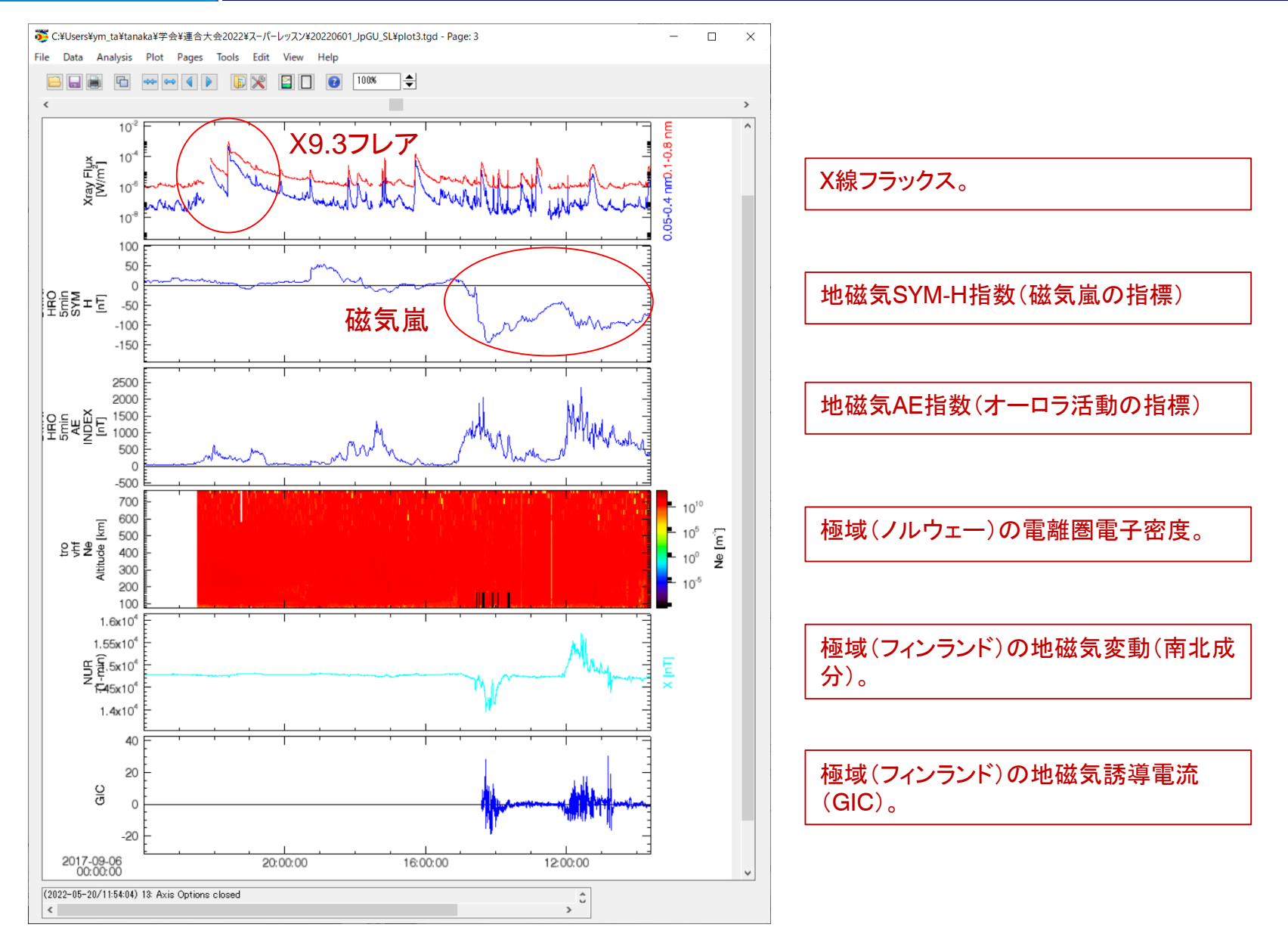

#### 17. X軸, Y軸, Z軸の範囲を変更する

#### 1. メニューからPlotをクリックし、Z Axis Options...を選択。

| ttings Title Annotation |                                   |             |  |  |  |
|-------------------------|-----------------------------------|-------------|--|--|--|
| nel: Panel 4 (4, 1) - 🦊 |                                   |             |  |  |  |
| olor Table:             | Scaling:                          | Sample:     |  |  |  |
| Rainbow                 | ◯ Linear                          |             |  |  |  |
| Cool                    | ● Log 10                          |             |  |  |  |
| Hot                     | 🔿 Natural Log                     |             |  |  |  |
| Copper                  | Colorbar Placement:               |             |  |  |  |
| Extreme Hot-Cold        |                                   |             |  |  |  |
| Gray                    | OBottom                           |             |  |  |  |
| ● SPEDAS                | ◯ Left                            |             |  |  |  |
| lange:                  | Right                             |             |  |  |  |
| 7                       | ◯ Do Not Show ColorBar            |             |  |  |  |
| Fixed Min/Max           | Automatia Tiaka                   |             |  |  |  |
| Ain: 1.0e+10            |                                   |             |  |  |  |
| Max: 5.0e+11            | Major Ticks(#): 5                 |             |  |  |  |
| 1                       | Minor Ticks(#): 9 🚔               |             |  |  |  |
|                         | Colorbar Margin: 5                |             |  |  |  |
|                         | Lee Miner Tiele Turer             |             |  |  |  |
| Eull Internal DEvent N  | Log Minor Tick Type:              | un Santina  |  |  |  |
|                         |                                   | ven opacing |  |  |  |
| OK Apply App            | by to All Panels Cancel Store for | a Template  |  |  |  |
| Message Bar             | 4. Apply→OKをクリッ                   | っつ。         |  |  |  |
|                         |                                   |             |  |  |  |
| -<br>Eixed Min/Ma       |                                   | ×           |  |  |  |

#### 5.メニューからPlotをクリックし、X Axis Options...を選択。

| 🐌 X Axis Options             | ×                                                           |
|------------------------------|-------------------------------------------------------------|
| Range Ticks Grid Annotatio   | ns Title Labels                                             |
| Panel: Panel 6 (6, 1) - 🗸 🗸  | *Panels locked. Use apply all to change other panels.       |
| Range Options:               | Auto Range:                                                 |
| 🔿 Auto Range                 | Range Margin (%): 0                                         |
| • Fixed Range                | Bound autoscaling range                                     |
| Scaling:                     | Minimum: 0                                                  |
| ● Linear                     | Maximum 0                                                   |
| O Log 10                     | (Not applied if min/max are equal)                          |
| 🔿 Natural Log                |                                                             |
| Fixed Range:                 | - 6. Fixed Rangeをチェック。                                      |
| Min: 2017-09-08/00:00:00.000 |                                                             |
| Max: 2017-09-09/00:00:00.000 |                                                             |
| 🗹 Time Axis                  |                                                             |
|                              |                                                             |
| 1.                           | 可用物の取り値、取り値を入り。                                             |
|                              |                                                             |
|                              |                                                             |
|                              |                                                             |
|                              |                                                             |
|                              | to All Panels Gancel Store for a Template                   |
| <                            | re upcked: Unanges to range are only displayed for the lock |
|                              |                                                             |
|                              |                                                             |
| o. Apply to All Pan          | BIS→UKをクリック。                                                |

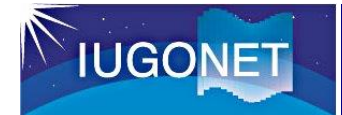

## 18. プロットを確認する

Sep. 8, 2017

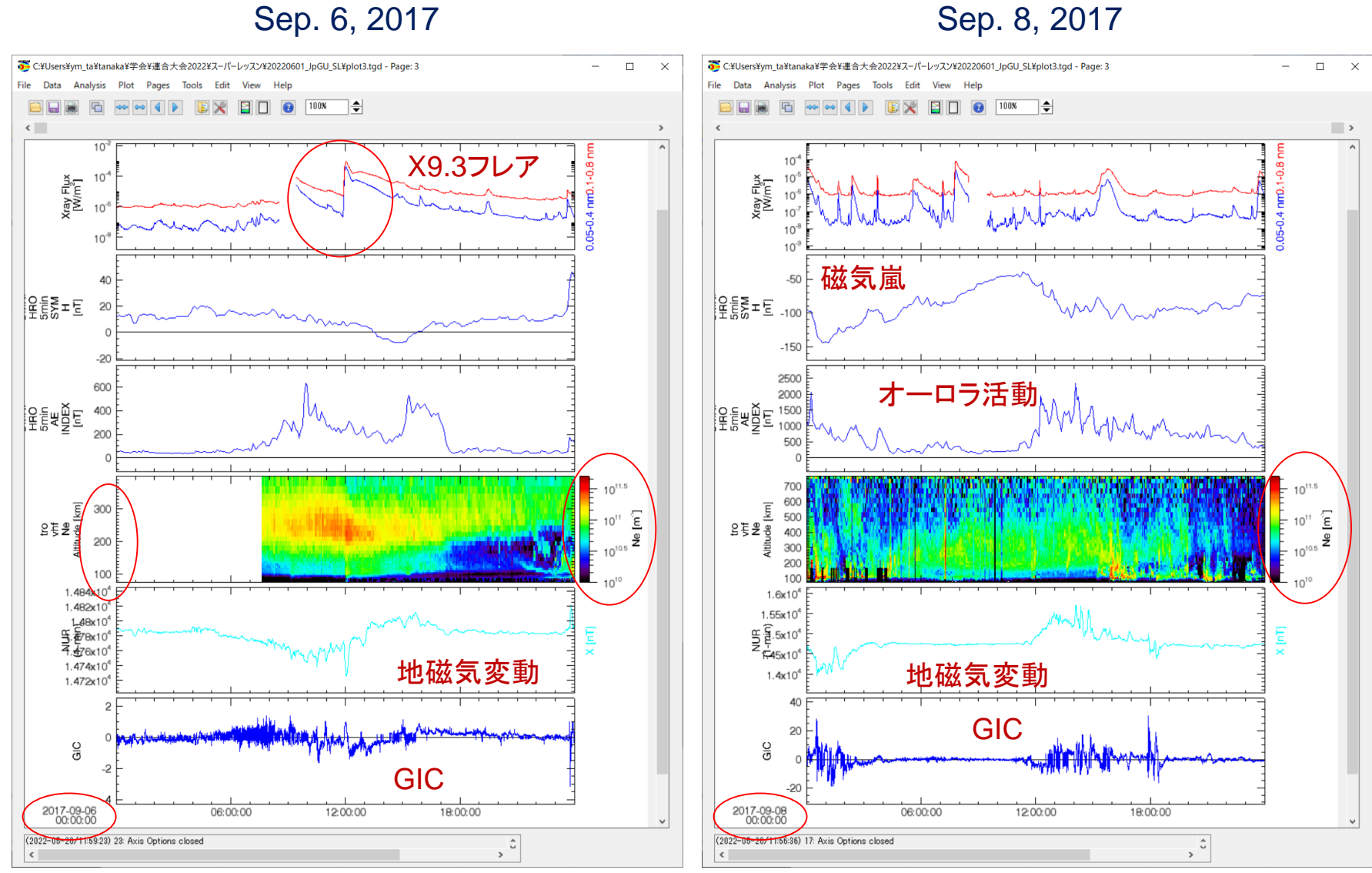

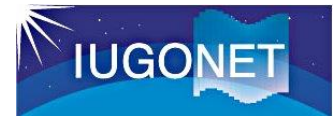

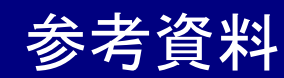

#### <u>1. SPEDASのWiki(英語)</u>

210MM地上磁力計チェーン(210MM)

http://spedas.org/wiki/index.php?title=GUI

#### GUI操作方法がまとめられたウェブサイト。

#### 2. IUGONETの過去の講習会資料(日本語 or 英語)

http://www.iugonet.org/activity/purpose.jsp

| 研究集会・活動         研究集合         アウトリーチ・国際活動         自動換測           日の別奈記                                                                                                    | IUGONET                  | IUGONETについて            | データ 解析ソフ      | トウェア 研究集会・涙 | 翻 論文・研究事例    | 利用規約 問い合わせ     | English |
|----------------------------------------------------------------------------------------------------|--------------------------|------------------------|---------------|-------------|--------------|----------------|---------|
| 日的別案引                                                                                                    | 研究集会·活動                  |                        | 研究集会          | 解析講習会       | アウトリーチ・国際活   |                |         |
| ##imitiation ##imitiation ## | 目的別索引                    |                        |               |             |              |                |         |
| ウロクト湯・装作湯           第今年入ト(LUGONET Type-A, IDL, SPEDAS)           「日本調」デーク解析総合テキスト、2018年9月           (透調) Instructions for data analysis software, 2017年9月           プログト別非細テキスト           プログト別非細テキスト           (日本調) IUGONET Type-A の使い方、2016年10月           (日本調) SPEDAS、JDASのインストールとセットアップなど、2016年10月           (日本調) CUの使い方 領域(ロート、プロット、画像ファイルは力等)、2016年10月           (日本調) CUの使い方 領域(ロート、プロット、画像ファイルは力等)、2016年10月           (日本調) CUの使い方、2018年9月           (西本調) UDAS egg の使い方、2018年5月           地燃 RM           「四根 RM           「日本調」USONETデーク解析調響 (他合テキスト)、2017年9月           [日本調] USONETデーク解析調響 (他合テキスト)、2017年9月           [日本調] 地感気デーク解析調響、2012年2月                                                                                                    | 解析講習会のテキスト (PDF用         | ý式) を目的別に参照でま          | きます。代表的なもの    | のみ掲載しています。リ | ンク先は最新のものに差  | し替える場合があります    |         |
| 第合方名人(IUGONET Type-A, IDL, SPEDAS)         [日本園) デーク爆炸総合デキスト, 2018年9月         (漢國) Instructions for data analysis software, 2017年9月 <b>アログクト別詳細テキスト</b> [日本園] IUGONET Type-A の使い方, 2016年10月         [日本園] SPEDAS, UDASのインストールとセットアップなど, 2016年10月         [日本園] SPEDAS基本操作 (CUL, GUL), 2016年10月         [日本園] CULの使い方 範疇 (ロード、プロット、画像ファイルは力等), 2016年10月         [日本園] CULの使い方 範疇 (calc, get_data, store_dataの使い方、触系列データのフィルター処里、スペクトル/相関解析方法), 2016年10月         [日本園] UDAS egg, の使い方, 2018年9月         [英調) How to use UDAS egg, 2018年5月 <b>地燃気活数 (AE, Dst, ASY, SYM</b> )         [日本園] IUGONETデータ解析画習 (始合デキスト), 2017年9月         [日本園] NGONETデータ解析画習 (始合デキスト), 2017年9月         [日本園] 地磁気デーの解析画習 (始合デキスト), 2017年9月         [日本園] 地磁気デーの解析画習 (始合デキスト)                                                                                                    | プロダクト別・操作別               | jj                     |               |             |              |                |         |
| [日本園] デー分解析総合デキスト、2018年9月         (英園] Instructions for data analysis software, 2017年9月 <b>プログク/別詳細テキスト</b> [日本園] TUGONET Type-A の使い方、2016年10月         [日本園] SPEDAS、UDASのインストールとセットアップなど、2016年10月         [日本園] SPEDAS基本操作 (CUT, GUT) , 2016年10月         [日本園] CUIの使い方 前編 (ロード、プロット、画像ファイル出力等) , 2016年10月         [日本園] CUIの使い方、後編 (cale, get_data, store_dataの使い方、読み別データのフィルター処理、スペクトル/相関能作方法) , 2016年10月         [日本園] UDAS egg の使い方、2018年9月         (英園] How to use UDAS egg, 2018年5月 <b>地燃気指数 (AE, Dst, ASY, SYM)</b> [日本園] TUCONETデーク解析講邏 (始合デキスト) , 2017年9月         [日本園] 地磁気デーク解析講邏, 2012年2月                                                                                                    | 総合テキスト(IUGON             | IET Type-A, IDL,       |               |             |              |                |         |
| (英語) Instructions for data analysis software, 2017年9月         プロダクト別詳細テキスト         [日本語] IUGONET Type-A の破い坊, 2016年10月         [日本語] SPEDAS、UDASのインストールとセットアップなど, 2016年10月         [日本語] SPEDAS基本操作(CUL, GUL), 2016年10月         [日本語] CUIの破い坊 前編 (ロード、プロット、画像ファイル出力等), 2016年10月         [日本語] CUIの破い坊 前編 (ロード、プロット、画像ファイル出力等), 2016年10月         [日本語] CUIの破い坊 前編 (ロード、プロット、画像ファイル出力等), 2016年10月         [日本語] CUIの破い坊 範編 (cale, get_data, store_dataの破い坊、崎系列データのフィルター処理、スペクトル/相関熊桁方法), 2016年10月         [日本語] UDAS egg の破い坊, 2018年9月         (英語] How to use UDAS egg, 2018年5月         使機機器別         地域気信数 (AE, Dst, ASY, SYM)         [日本語] IUCONETデーク解析講習(総合デキスト), 2017年9月         [日本語] 地域気デーク解析講習, 2012年2月                                                                                                    | [日本語] データ解析総合デ           | キスト, 2018年9月           |               |             |              |                |         |
| プロダクト別詳細テキスト         [日本罰 IUGONET Type-A の使い方、2016年10月         [日本罰 SPEDAS、UDASのインストールとセットアップなど、2016年10月         [日本罰 SPEDAS基本操作 (CU、GU)、2016年10月         [日本罰 CUIの使い方 前編 (ロード、プロット、画像ファイル出力等)、2016年10月         [日本園 CUIの使い方 後編 (cale, get_data, store_dataの使い方、時系列データのフィルター処理、スペクトル/相関能方法)、2016年10月         [日本園 GUIによる操作、2016年10月         [日本園 GUIによる操作、2018年9月         [英語] How to use UDAS egg, 2018年5月         地磁気指数 (AE, Dst, ASY, SYM)         [日本園 IUGONETデータ解析講習 (始合テキスト)、2017年9月         [日本園 地磁気一の解析講書, 2012年2月                                                                                                    | [英語] Instructions for da | ata analysis software, | 2017年9月       |             |              |                |         |
| [日本園] IUGONET Type-A の使い方, 2016年10月         [日本園] SPEDAS, UDASのインストールとセットアップなど, 2016年10月         [日本園] SPEDAS基本操作(CUT, GUT), 2016年10月         [日本園] CUTの使い方 前編(ロード、プロット、画像ファイル出力等), 2016年10月         [日本園] CUTの使い方 後編(calc, get_data, store_dataの使い方、結系列データのフィルター処理、スペクトル/相関繋が方法), 2016年10月         [日本園] UDAS egg の使い方, 2018年9月         [英園] How to use UDAS egg, 2018年5月         世域気指数(AE, Dst, ASY, SYM)         [日本園] UCONETデーク解析講習(始合テキスト), 2017年9月         [日本園] 地域気デーク解析講習, 2012年2月                                                                                                    | プロダクト別詳細テキス              | л / л.                 |               |             |              |                |         |
| [日本語] SPEDAS、UDASのインストールとセットアップなど、2016年10月         [日本語] SPEDAS基本操作(CUI、GUI)、2016年10月         [日本語] CUIの使い方 前編 (ロード、プロット、画像ファイル出力等)、2016年10月         [日本語] CUIの使い方 後編 (calc, get_data, store_dataの使い方、時系列データのフィルター処理、スペクトル/相関能析方法)、2016年10月         [日本語] UDAS egg の使い方、2018年9月         [英語] How to use UDAS egg, 2018年5月         地燃気指数(AE, Dst, ASY, SYM)         [日本語] UCONETデーク解析講習、2012年2月                                                                                                    | [日本語] IUGONET Type-/     | A の使い方, 2016年10月       |               |             |              |                |         |
| [日本語] SPEDAS基本操作(CUT, GUT), 2016年10月         [日本語] CUIの使い方 前編(ロード、プロット、画像ファイル出力等), 2016年10月         [日本語] CUIの使い方 後編(cale, get_data, store_dataの使い方、時系列データのフィルター処理、スペクトル/相関能析方法), 2016年10月         [日本語] GUIによる操作, 2016年10月         [日本語] UDAS egg の使い方, 2018年9月         (英語) How to use UDAS egg, 2018年5月         地磁気指数(AE, Dst, ASY, SYM)         [日本語] IUCONETデーク解析講習(総合デキスト), 2017年9月         [日本語] 地磁気デーク解析講習, 2012年2月                                                                                                    | [日本語] SPEDAS、UDAS        | のインストールとセット            | アップなど, 2016年1 | .0月         |              |                |         |
| [日本語] CUIの使い方 前編 (ロード、プロット、画像ファイル出力等), 2016年10月         [日本語] CUIの使い方 後編 (calc, get_data, store_dataの使い方、時系列データのフィルター処理、スペクトル/相関解析方法), 2016年10月         [日本語] GUIによる操作, 2016年10月         [日本語] UDAS egg の使い方, 2018年9月         (英語) How to use UDAS egg, 2018年5月         地磁気指数 (AE, Dst, ASY, SYM)         [日本語] IUCONETデーク解析講習, 2012年2月                                                                                                    | [日本語] SPEDAS基本操作         | (CUI、GUI), 2016年       | 10月           |             |              |                |         |
| [日本語] CULの使い方 後編 (calc, get_data, store_dataの使い方、時系列テータのフィルター処理、スペクトル/相関能折方法), 2016年10月         [日本語] GUIによる操作, 2016年10月         [日本語] UDAS egg の使い方, 2018年9月         [英語] How to use UDAS egg, 2018年5月         健潤機器別         地磁気指数 (AE, Dst, ASY, SYM)         [日本語] IUGONETデーク解析講習 (総合テキスト), 2017年9月         [日本語] 地磁気デーク解析講習, 2012年2月                                                                                                    | [日本語] CUIの使い方 前編         | (ロード、プロット、画            | 醸ファイル出力等),    | 2016年10月    |              |                |         |
| <ul> <li>[日本語] GUIによる操作, 2016年10月</li> <li>[日本語] UDAS egg の使い方, 2018年9月</li> <li>(英語] How to use UDAS egg, 2018年5月</li> <li>「使潤視器別</li> <li>地磁気指数(AE, Dst, ASY, SYM)</li> <li>[日本語] IUGONETデーク解析講習(総合テキスト), 2017年9月</li> <li>[日本語] 地磁気デーク解析講習, 2012年2月</li> </ul>                                                                                                    | [日本語] CUIの使い方 後編         | (calc, get_data, stor  | e_dataの使い方、時  | 系列データのフィルター | 処理、スペクトル/相関的 | 翰析方法),2016年10月 |         |
| [日本語] UDAS egg の使い方, 2018年9月<br>[英語] How to use UDAS egg, 2018年5月<br>                                                                                                    | [日本語] GUIによる操作, 2        | 2016年10月               |               |             |              |                |         |
| [英語] How to use UDAS egg, 2018年5月       Photo by Meanwork Undertuined Contents         「親濃機器別                                                                                                    | [日本語] UDAS egg の使い       | 访, 2018年9月             |               |             |              |                |         |
| 観測機器別<br>地磁気指数(AE, Dst, ASY, SYM)<br>[日本語] IUGONETデーク解析講習(総合テキスト), 2017年9月<br>[日本語] 地磁気デーク解析講習, 2012年2月                                                                                                    | [英語] How to use UDAS     | egg, 2018年5月           |               |             |              |                |         |
| <ul> <li>         · 機調機器別         · 地磁気指数(AE, Dst, ASY, SYM)         [日本語] IUGONETデーク解析講習(総合テキスト), 2017年9月         [日本語] 地磁気デーク解析講習(2012年2月         · )</li> </ul>                                                                                                    |                          |                        |               |             |              |                |         |
| <mark>地磁気指数(AE, Dst, ASY, SYM)</mark><br>[日本語] IUGONETデータ解析講習(総合テキスト), 2017年9月<br>[日本語] 地磁気データ解析講習, 2012年2月                                                                                                    | 観測機器別                    |                        |               |             |              |                |         |
| [日本語] IUGONETデータ解析講習(総合テキスト), 2017年9月<br>[日本語] 地磁気データ解析講習(2012年2月                                                                                                    | 地磁気指数(AE, Dst,           | ASY, SYM)              |               |             |              |                |         |
| [日本語] 地磁気データ解析講習, 2012年2月                                                                                                    | [日本語] IUGONETデータ開        | 昭析講習(総合テキスト)           | ),2017年9月     |             |              |                |         |
|                                                                                                    | [日本語] 地磁気データ解析           | 講習, 2012年2月            |               |             |              |                |         |

これまでにIUGONETで開催された講習 会で使用した資料(GUI操作方法を含む) が置かれている。